# 40GbE (10GbE x 4)

千代浩司 KEK/IPNS

#### Sitcp

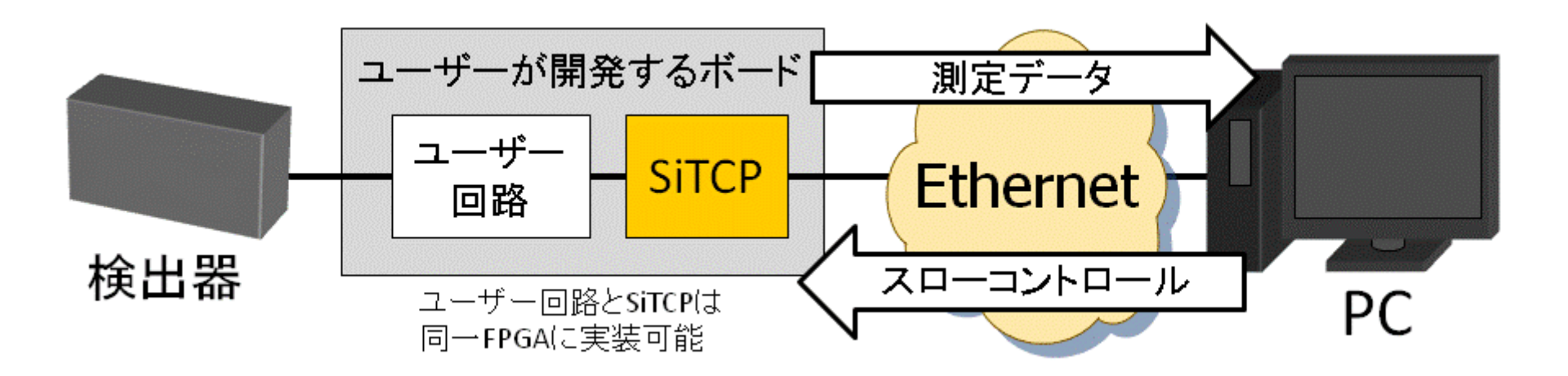

Bee Beans Technologies(株)がライセンス 10Mbps, 100Mbps, 1Gbps 10 Gbps (new)

図の出典: <u>http://research.kek.jp/people/uchida/technologies/SiTCP/doc/SiTCP.pdf</u> <u>https://www.sitcp.net/doc/SiTCP.pdf</u>(BBTが運用)

#### Ethernet

- Ethernet (10Mbps = 10 × 10^6 bps ≠ 10 × 2^20)
- Fast Ethernet (100 Mbps)
- Giga bit Ethernet (1G bps)
- 10 GbE
- 40 GbE
- 100 GbE

# 10GbEテスト (2015-12 PCでテスト)

- 10GbE NIC 2個搭載のPCを買った。
- 10GbEで接続できる相手がいない!!!
- 10GbE x 2をケーブルで接続、IPアドレスをつけてもパケットはLANケーブ ル上を流れないでlo論理デバイスを流れる
- 対応

その1: Net Namespace その2: ルーティングテーブル設定 かつ echo 1 >/proc/sys/net/ipv4/conf/net2/accept\_local echo 1 >/proc/sys/net/ipv4/conf/net3/accept\_local

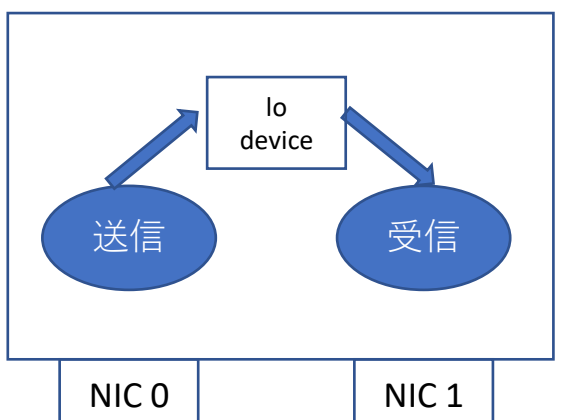

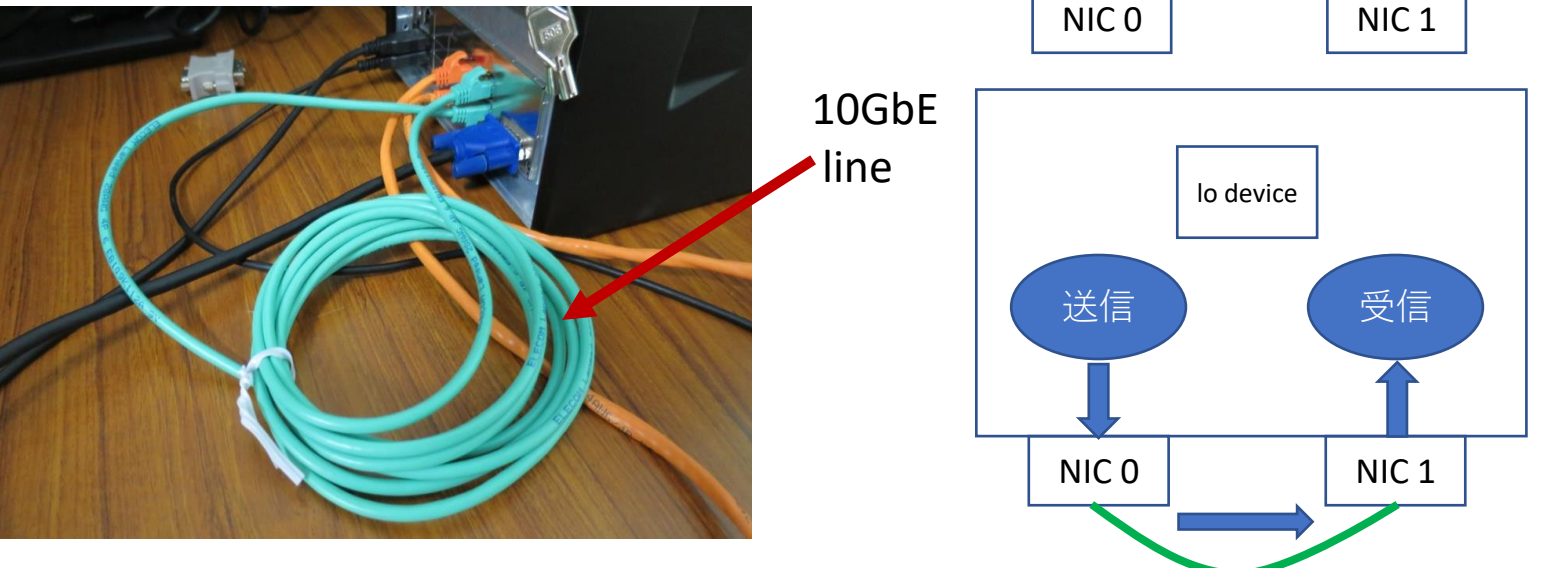

### iperf3 Summary

TCP Timestampオプション、TCP Window scaleオプションでの変化

| MTU  | TCP<br>Timestamp | TCP<br>Window<br>scale | Max. Though<br>Put (Gbps)<br>(計算値) | Through Put<br>(Gbps)<br>(測定値) |
|------|------------------|------------------------|------------------------------------|--------------------------------|
| 1500 | ON               | ON                     | 9.4148                             | 9.41                           |
| 1500 | OFF              | ON                     | 9.4928                             | 9.49                           |
| 1500 | ON               | OFF                    | 9.4148                             | 2.09                           |
| 1500 | OFF              | OFF                    | 9.4928                             | 2.06                           |
| 9000 | ON               | ON                     | 9.9004                             | 9.89                           |
| 9000 | OFF              | ON                     | 9.9136                             | 9.91                           |
| 9000 | ON               | OFF                    | 9.9004                             | 2.04                           |
| 9000 | OFF              | OFF                    | 9.9136                             | 2.13                           |

10GbE ではTCP Window scale optionが必須

#### J-PARCハドロン実験 連続読み出しDAQ用主回路 AMANEQ

- Esys 本多さん開発
  - 物理学会 実験核物理領域 16pV1-10

Connection時に send buffer fullで光る (未接続時にも光るが意味は 無い) Connection 確立 で光る LED4

DIP

手前側に倒すと0、奥側で1。 DIP2-4で3ビットバイナリを表す (DIP4, DIP3, DIP2) = 0bXXX 送信スピード • 0b000 1.25 Gbps • 0b001 2.50 Gbps

- 0b010 3.75 Gbps
- 0b011 5.00 Gbps
- 0b100 6.25 Gbps
- 0b101 7.50 Gbps
- 0b110 8.75 Gbps
- 0b111 10.0 Gbps

DIP1はSiTCP-XG用。触らない。

本多さんからいただいた資料

# 10GbE SiTCP Window scale optionの確認

- 接続してパケットキャプチャ
- wscale Oを送ってきているのでOK
- PC: 192.168.10.99 SiTCP: 192.168.10.10

192.168.10.99.37910 > 192.168.10.10.24: Flags [S], seq 3626437708, win 29200, options [mss 1460,sackOK,TS val 3814939925 ecr 0,nop,wscale 9], length 0

192.168.10.10.24 > 192.168.10.99.37910: Flags [S.], seq 0, ack 3626437709, win 65535, options [mss 1460,nop,wscale 0], length 0

# 10GbEx4テスト用機材:PC

- マザーボード
  - Supermicro H12SSL-i
- CPU
  - AMD EPYC 7313P 16-Core Processor (基本クロック 3.0 GHz, 最大ブースト 3.7 GHz)
  - 16  $\neg \mathcal{T}$  x hyperthreading = 32  $\neg \mathcal{T}$
- ・メモリ
  - DIMM DDR4 Synchronous Registered (Buffered) 3200 MHz (0.3 ns) 8GB x 8 = 64GB
- ストレージ
  - NVME 500 GB
- NIC
  - 1GbE x 2 (on board): Broadcom Inc. and subsidiaries NetXtreme BCM5720 Gigabit Ethernet PCIe
  - 40 GbE x 2:Intel Corporation Ethernet Controller XL710 for 40GbE QSFP+ (rev 02)
- IPMIつき(リモートから電源オン、BIOSもさわれるので便利)

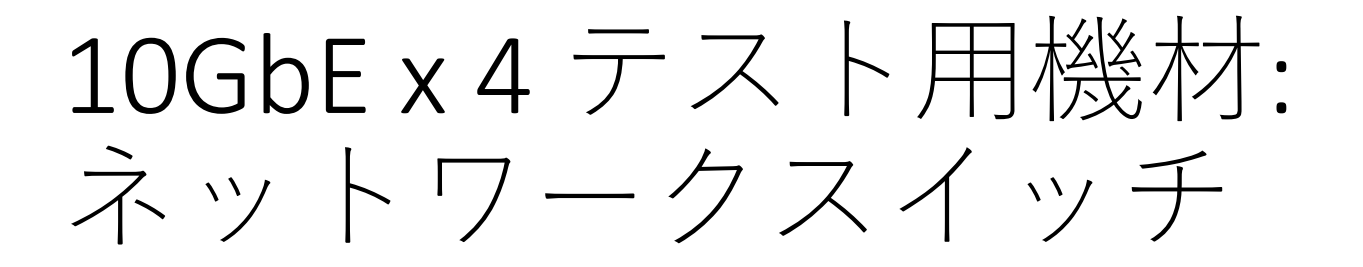

• FS.com S5860-20SQ

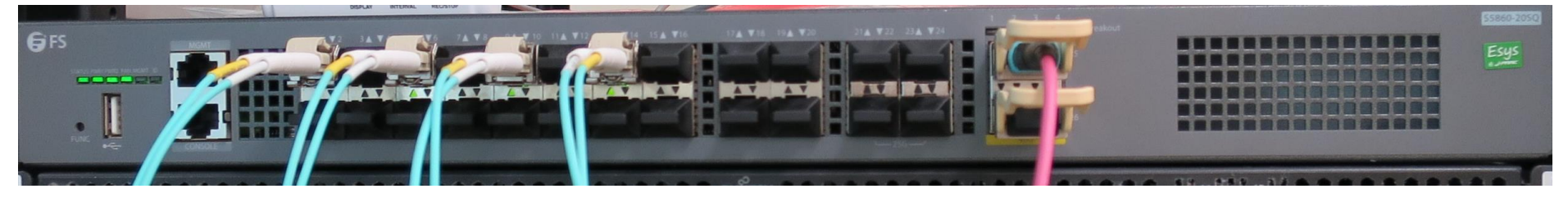

10GbE 10GbE 10GbE 10GbE

40GbE

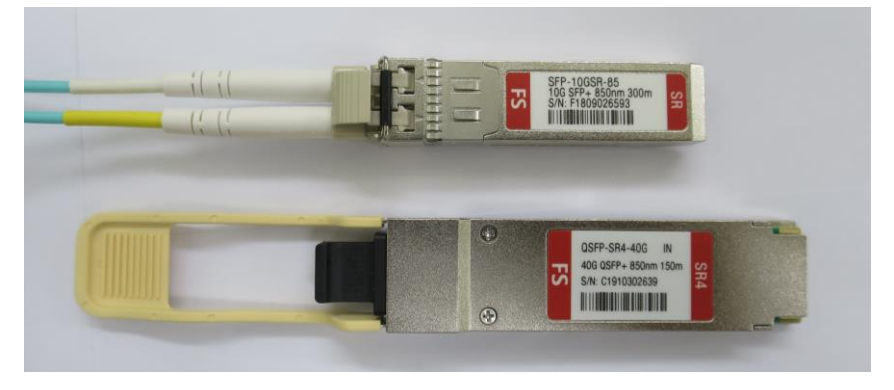

10GbE SFP (small form-factor pluggable)

40GbE QSFP (Quad small form-factor pluggable)

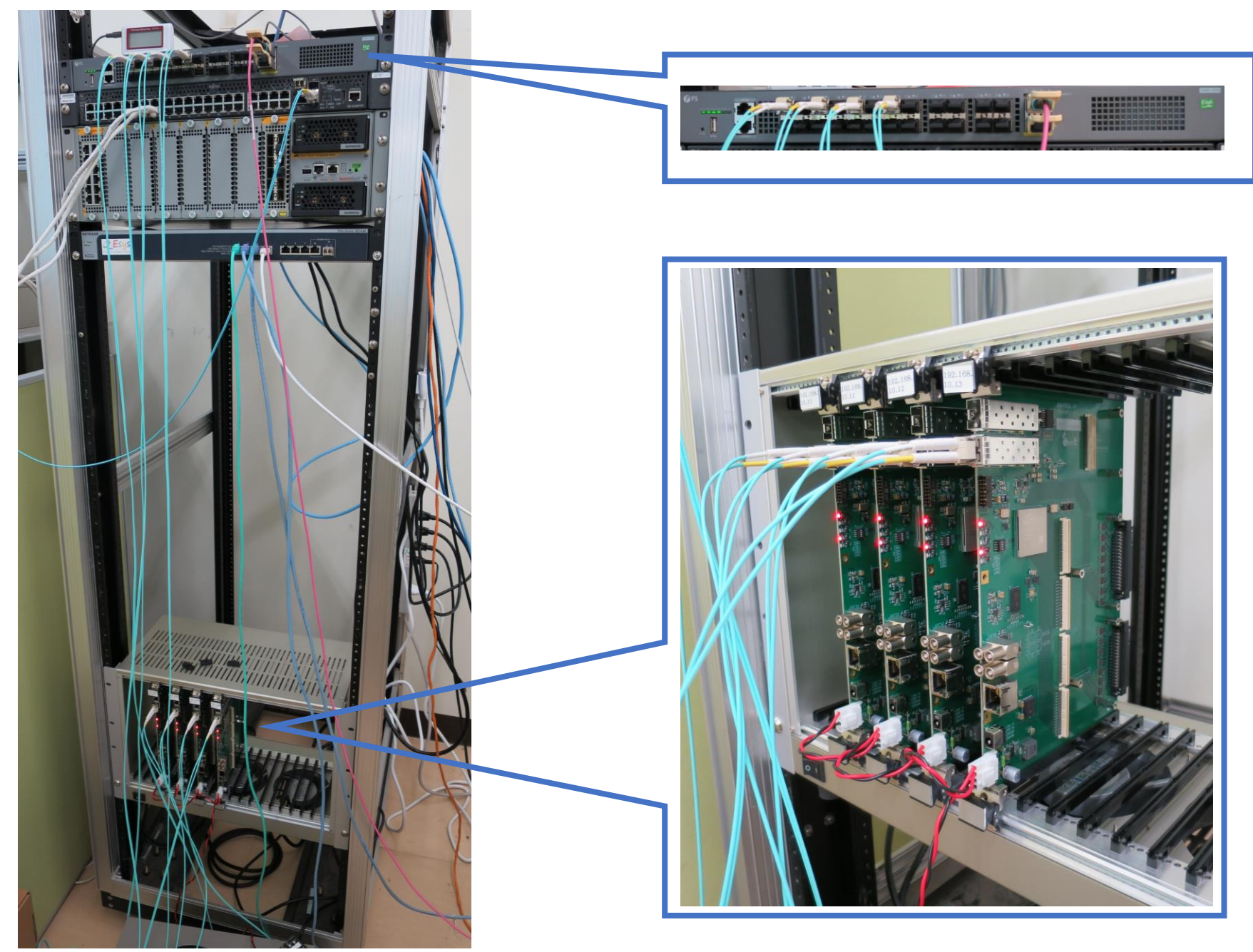

# OSセットアップ

- CentOS 8
- JLAN intraという安全地帯に接続しているので
  - firewalld off
  - SELinux off
  - meltdown, spectreのようなCPU脆弱性を緩和する策 をoff
    - grub設定ファイルを編集して、カーネルコマンドライン でmitigations=off
    - Intel(R) Core(TM) i7-6800K CPU @ 3.40GHz getppid()について 緩和策有効: 200 ns / 1 getppid() 緩和策無効: 65 ns / 1 getppid()
- ソケットレシーブバッファの最大値 16MB

#### 10GbE1台転送レート(スイッチ経由)

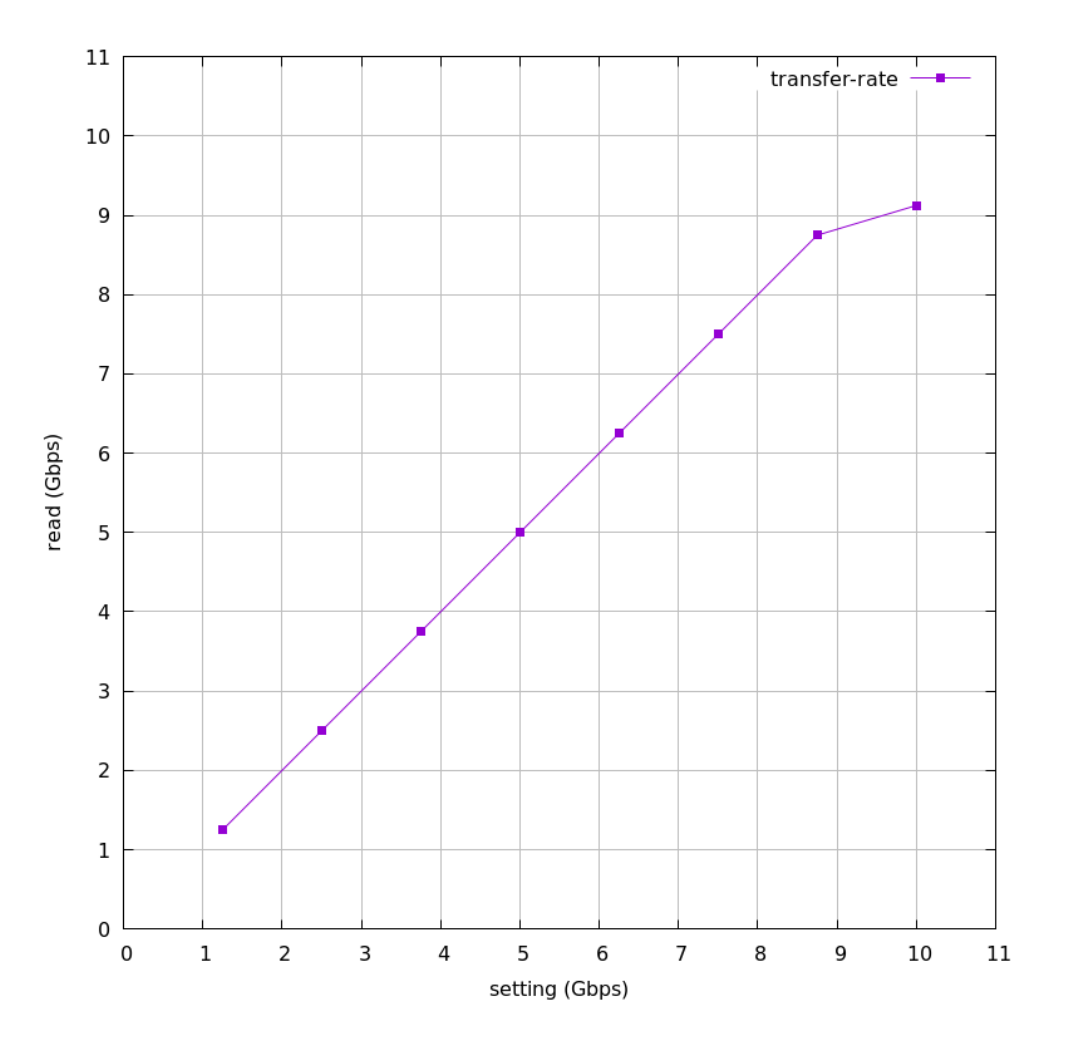

10秒間読出し、20回測定 括弧内は標準偏差

| 1.25 | 1.250000 | ( | 0.000000 | ) |
|------|----------|---|----------|---|
| 2.50 | 2.500000 | ( | 0.000000 | ) |
| 3.75 | 3.750000 | ( | 0.000000 | ) |
| 5.00 | 4.999900 | ( | 0.000300 | ) |
| 6.25 | 6.249900 | ( | 0.000436 | ) |
| 7.50 | 7.500000 | ( | 0.000000 | ) |
| 8.75 | 8.749850 | ( | 0.000357 | ) |
| 10.0 | 9.124950 | ( | 0.000218 | ) |

9.12/9.50 = 96% (9.50: TCP最大値)

プログラム: <u>https://github.com/h-sendai/read-trend</u>

# 複数ボードの読み出し

- 読み出し方式
  - 1プロセスで多重読出し(select, epoll)
     <a href="https://github.com/h-sendai/select-read">https://github.com/h-sendai/select-read</a>
     <a href="https://github.com/h-sendai/epoll-read">https://github.com/h-sendai/epoll-read</a>
  - マルチプロセス(1プロセス1ボードにはりつけ) <u>https://github.com/h-sendai/mp-read</u>

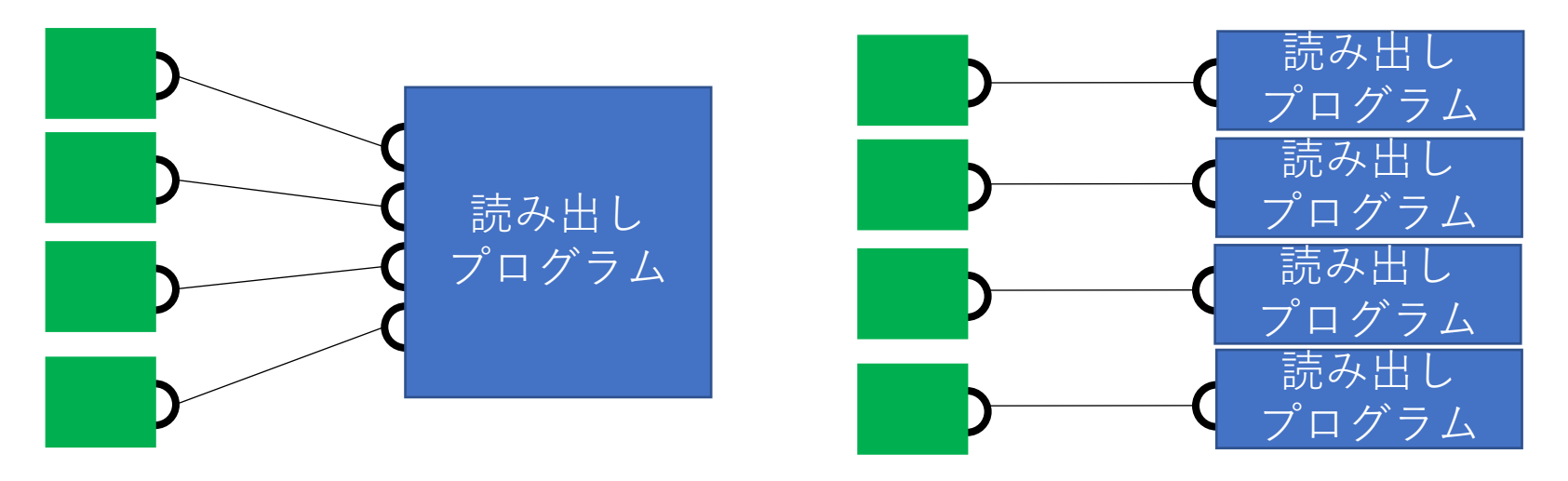

# 1プロセスで多重読出し

- select, epollとも4台読むにはCPU1コアではハン ドリングできなかった (CPU1コア全部使い切っ ている)
- 最大 8 Gbps × 4 = 32 Gbps くらいで読めてはいた

top - 13:14:07 up 20:57, 3 users, load average: 0.28, 0.07, 0.02
Tasks: 421 total, 2 running, 419 sleeping, 0 stopped, 0 zombie
%Cpu(s): 0.0 us, 3.1 sy, 0.0 ni, 94.1 id, 0.0 wa, 0.0 hi, 2.7 si, 0.0 st
KiB Mem : 65613704 total, 62707968 free, 848776 used, 2056960 buff/cache
KiB Swap: 32972796 total, 32972796 free, 0 used. 64068448 avail Mem

| PID USER     | PR | NI | VIRT  | RES  | SHR S  | %CPU  | %MEM | TIME+   | P COMMAND     |
|--------------|----|----|-------|------|--------|-------|------|---------|---------------|
| 45076 sendai | 20 | 0  | 12576 | 8788 | 1376 R | 100.0 | 0.0  | 0:22.93 | 25 epoll-read |

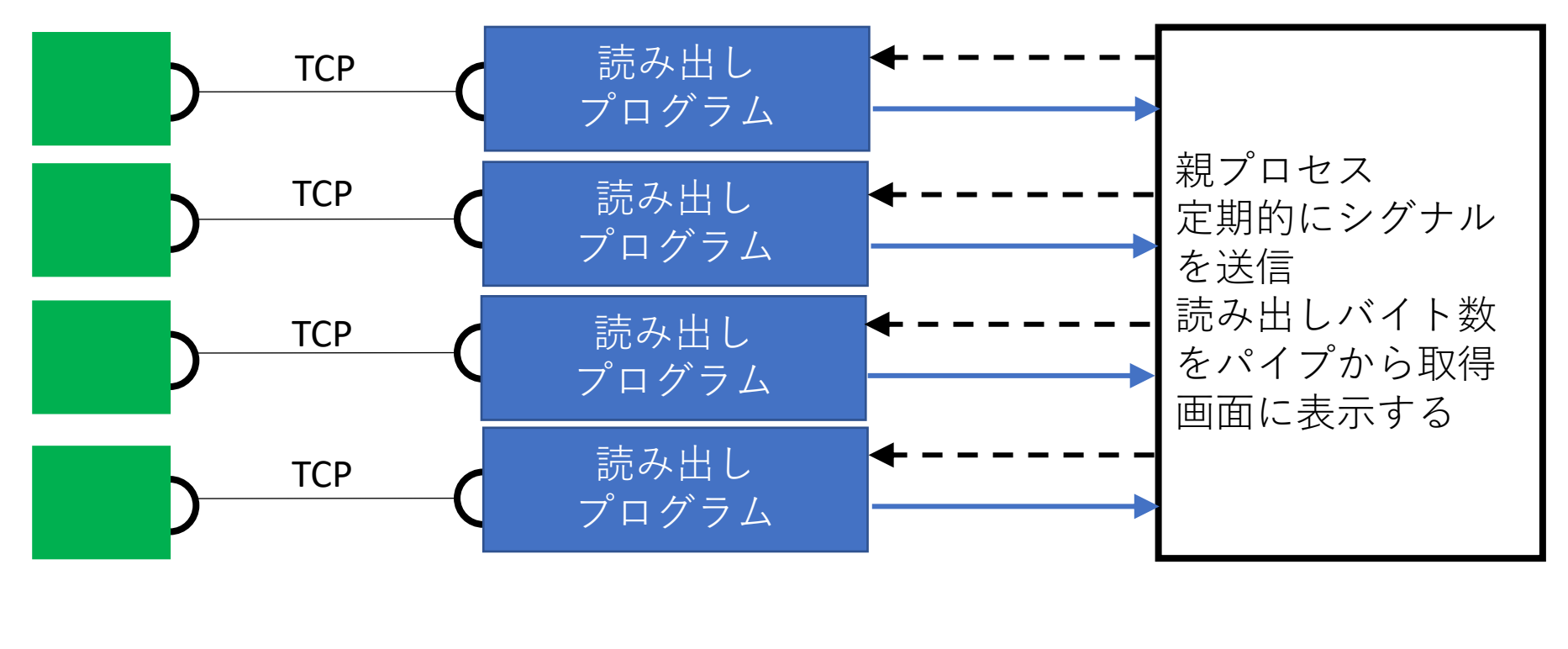

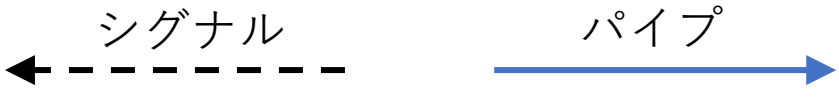

マルチプロセスの転送レー  $\vdash$ 

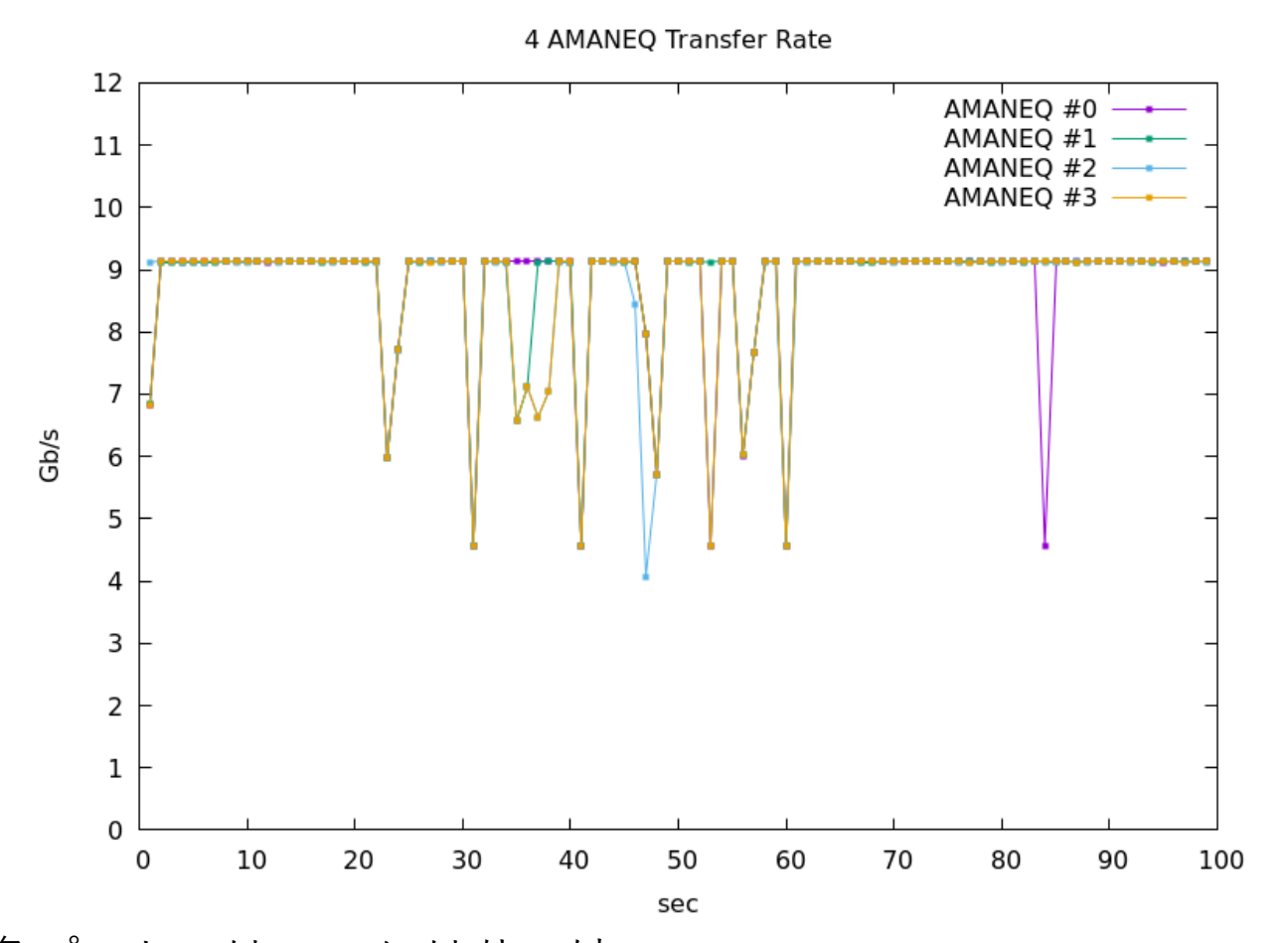

各プロセスは1CPUにはりつけ 例: AMANEQ #0を読んでいるプロセスはずっとCPU #1で動作させるように セットした (tasksetコマンド、sched\_setaffinity())

#### CPU Cn State

- 省電力を目的にCPUにはCstateという状態がありアイドル状態なら電力節約 モードに入る。
- 状態はC1, C2などいくつかある(CPUによる)
- Linuxなら/sys/devices/system/cpu/cpuN/cpuidle/stateM/を見る
- Intel Core i 7

| DLE |
|-----|
|     |
|     |
|     |
|     |
| :0  |

AMD EPYC 7313P 16-Core Processor

| cpu_num:<br>name | 0<br>latency | (us) | disable | time (us)   | usage  | desc                     |
|------------------|--------------|------|---------|-------------|--------|--------------------------|
|                  |              |      |         |             |        |                          |
| POLL             |              | 0    | 0       | 97564       | 348    | CPUIDLE CORE POLL IDLE   |
| C1               |              | 1    | 0       | 2253239111  | 487638 | ACPI FFH INTEL MWAIT 0x0 |
| C2               |              | 400  | 0       | 19991114265 | 654423 | ACPI IOPORT 0x814        |

- nが大きいほうが復帰に時間がかかる
- 復帰にかかる時間を測定してみた

### Cnからの復帰にかかる時間の測定

// タイマー発火が近いものをまとめることで
// CPU wakeup数を減らし、節電する機能を無効化。
// デフォルトでは50マイクロ秒余計にスリープする
prctl(PR SET TIMERSLACK, 1);

clock\_gettime(CLOCK\_MONOTONIC, &ts0); usleep(10 000); // 10ミリ秒スリープ clock\_gettime(CLOCK\_MONOTONIC, &ts1) ts1 - ts0の計算

ts1 - ts0はusleep(10 000)の10ミリ秒と Cn ステートからの復帰にかかる時間の 和になる。 横軸10ミリ秒を引いてプロット

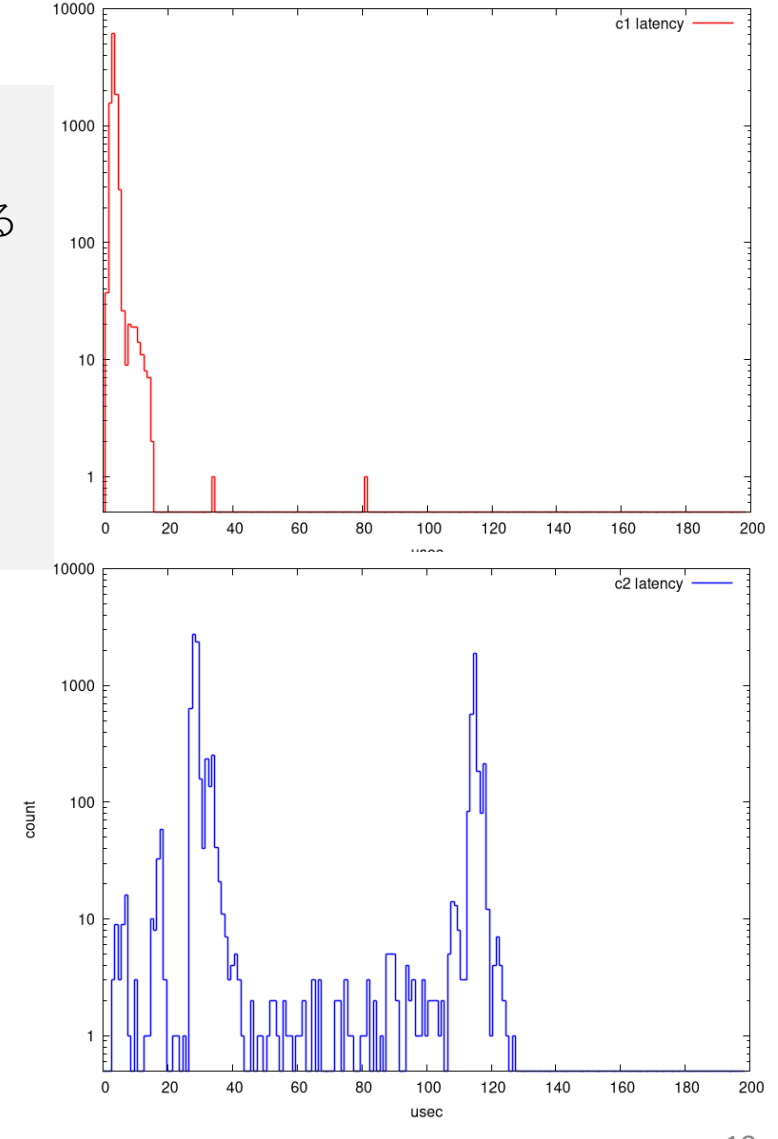

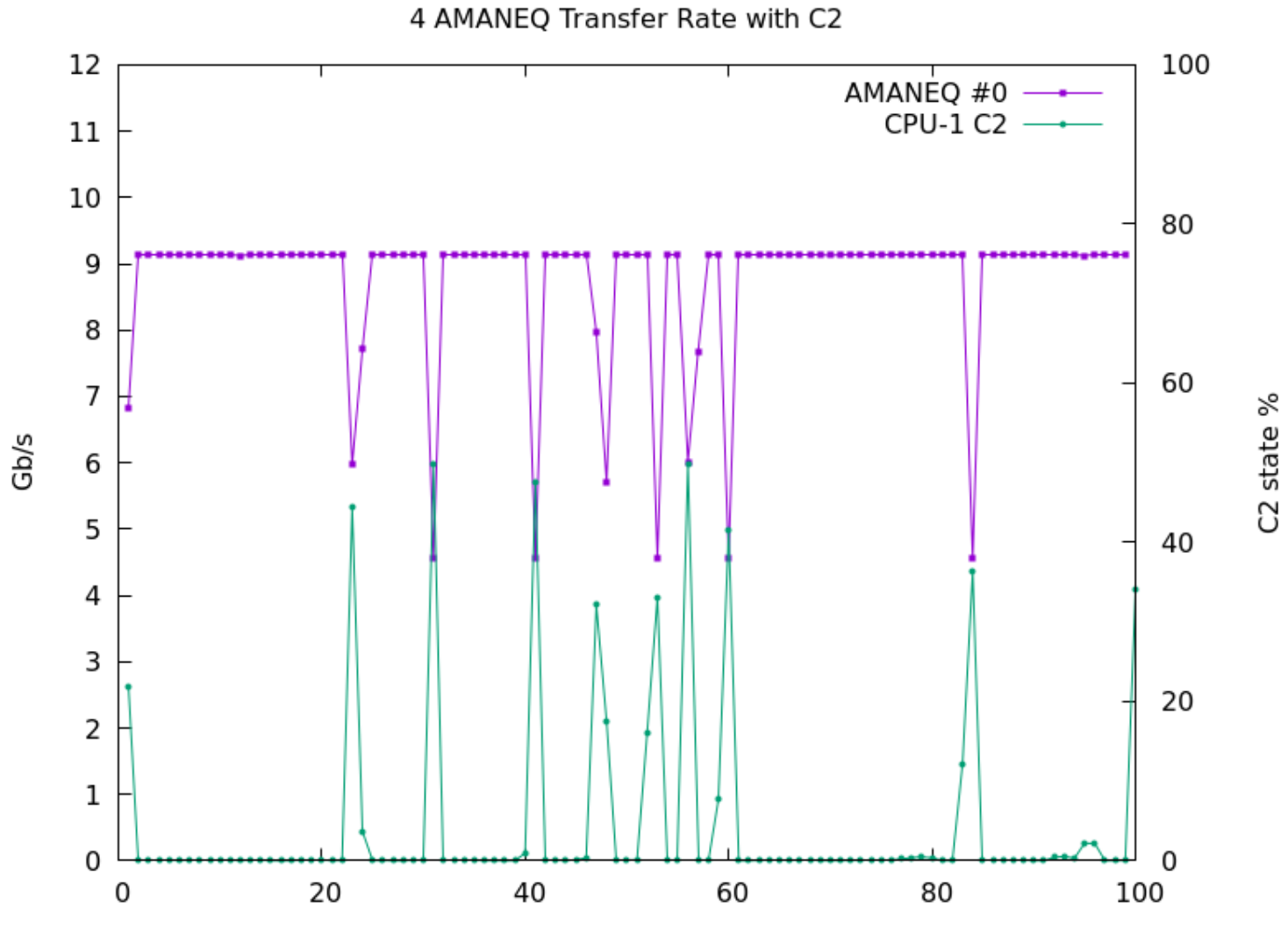

sec

#### 最大CnをC1にセット

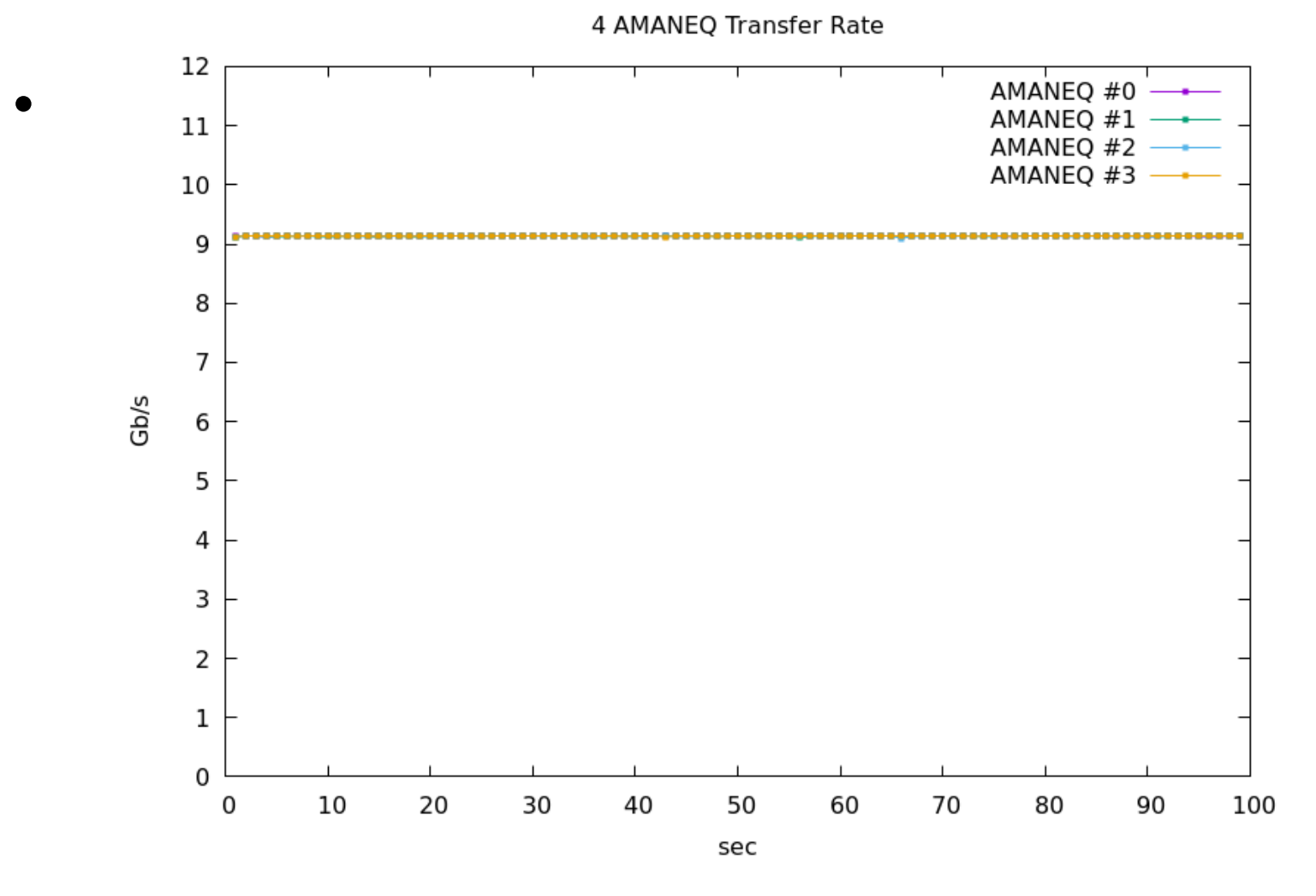

が落ちることもある。

### なぜC1/C2に落ちるのか

- パケット到着時間間隔を見てみる
- パケットが0.5秒間来ないことがある
- read()でブロック(データがくるまで待っている)

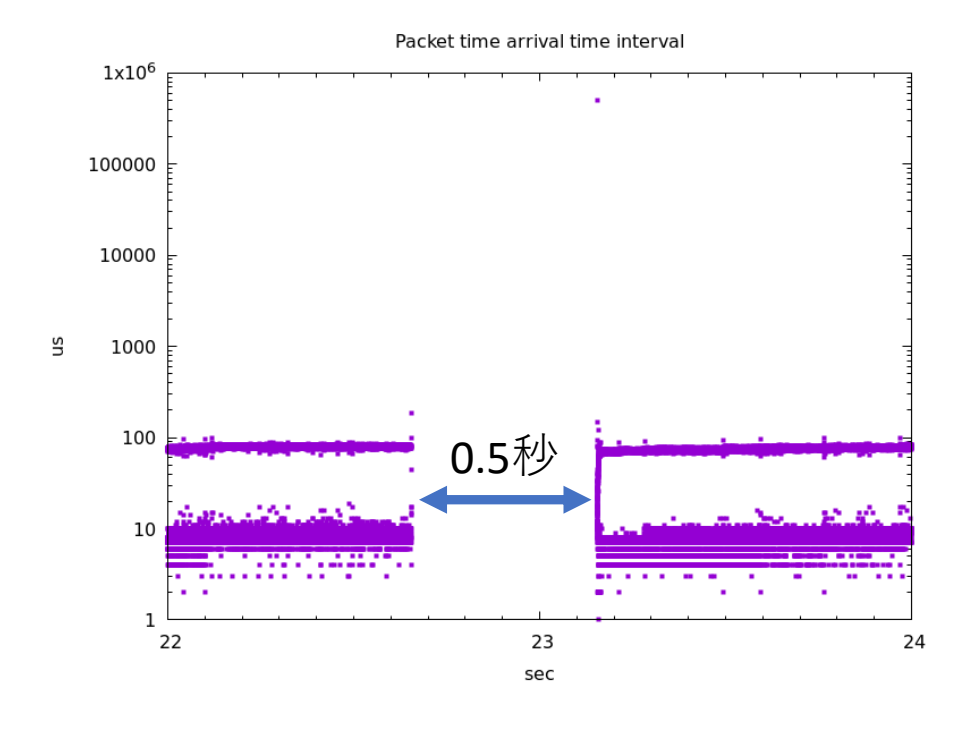

|           | 前のパケット   |
|-----------|----------|
| 時刻        | からの経過時間  |
| 23.154726 | 0.500020 |
| 30.660708 | 0.500245 |
| 40.652581 | 0.500748 |
| 47.373612 | 0.500495 |
| 52.543604 | 0.500316 |
| 56.159721 | 0.500304 |
| 59.650720 | 0.500269 |
| 83.689565 | 0.500245 |

# SiTCP文書

| +0x11    | R/W | Reserved                    |           |
|----------|-----|-----------------------------|-----------|
| +0x12-17 | R/W | MAC address (*1)            |           |
| +0x18-1B | R/W | IP address                  |           |
| +0x1C-1D | R/W | TCP ポート番号(main port)        | 0x18      |
| +0x1E-1F | R/W | TCP ポート番号(alternative port) | 0x17      |
| +0x20-21 | R/W | TCP MSS (バイト数)              | 0x05B4    |
| +0x22-23 | R/W | RBCP ポート番号                  | 0x1234    |
| +0x24-25 | R/W | TCP キープアライブパケット送信タイマ(送信     | 0x03E8    |
|          |     | バッファにデータがある時) (msec 単位)     |           |
| +0x26-27 | R/W | TCP キープアライブパケット送信タイマ (送信    | 0xEA60    |
|          |     | バッファが空の時)(msec 単位)          |           |
| +0x28-29 | R/W | TCP オープン時のタイムアウト時間          | 0x1388    |
|          |     | (msec 単位)                   |           |
| +0x2A-2B | R/W | TCP クローズ時のタイムアウト時間          | 0x2BF2    |
|          |     | (256msec 単位)                |           |
| +0x2C-2D | R/W | TCP コネクション-コネクション間の待機時間     | 0x01F4    |
|          |     | (msec 単位)                   |           |
| +0x2E-2F | R/W | TCP 再送時間タイムアウト時間(msec 単位)   | 0x01F4    |
| +0x30-3B | R/W | Reserved                    | 0x0       |
| +0x3C-3F | R/W | ユーザー領域 (*2)                 | 0x0000000 |
| +0x40-FF |     | アクセス禁止領域 (*1)               |           |
|          | -   |                             |           |

0x01F4 = 500

- •パケット消失、再送が起きている。
- 読み出しPC側のどこかのキューが足りてない?

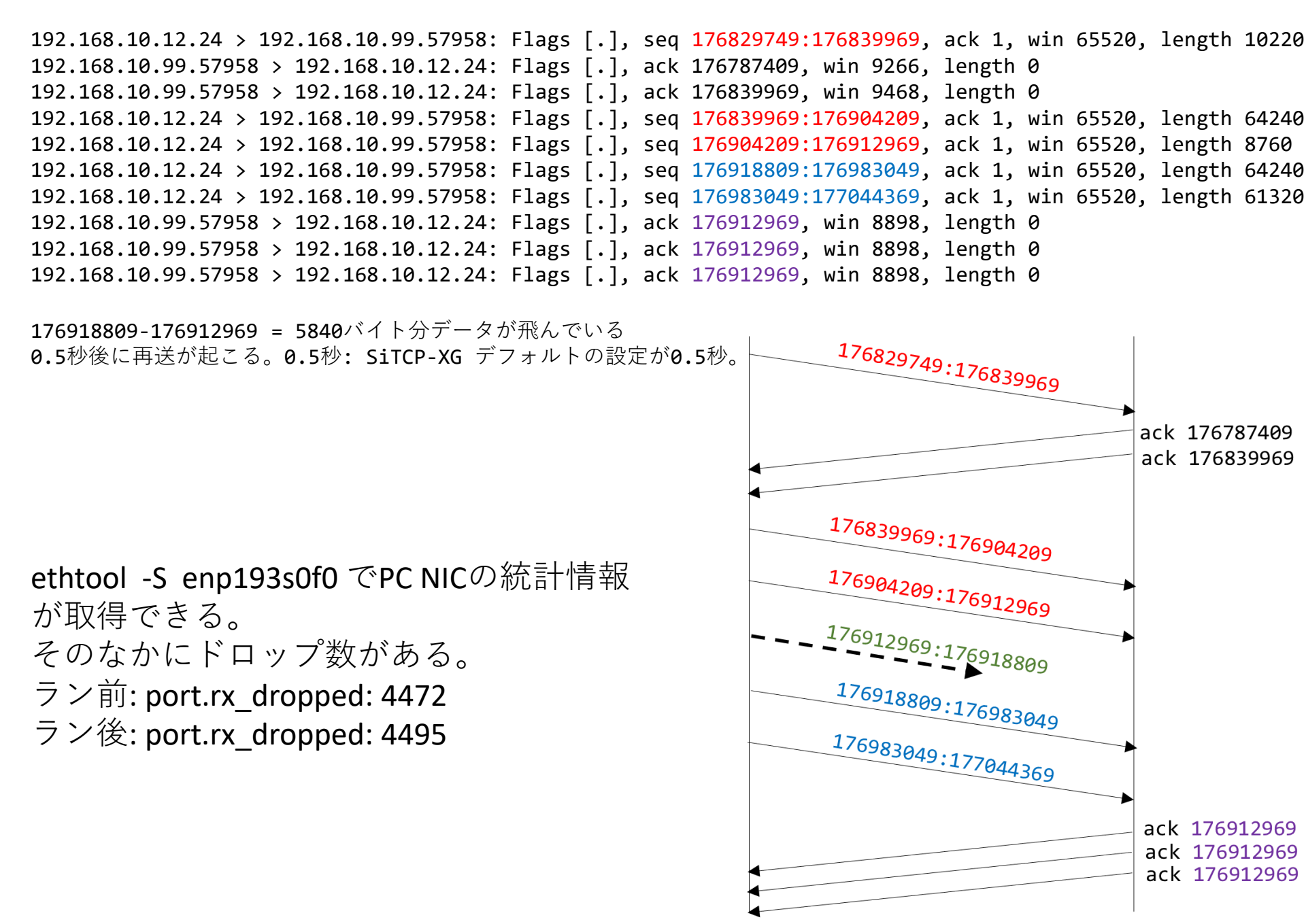

#### ネットワークスイッチの 統計情報 (port #1: amaneq0接続)

| FS# show interface tenGigabitEthernet 0/1 counters                                                                                                    | packets received of length (in octets):<br>64 : 2864400                                                                                                    |
|----------------------------------------------------------------------------------------------------|----------------------------------------------------------------------------------------------------|
| Interface : TenGigabitEthernet 0/1<br>10 seconds input rate : 0 bits/sec, 0 packets/sec<br>10 seconds output rate :144 bits/sec, 0 packets/sec<br>Rxload : 0%<br>InOctets : 89477425895444<br>InPkts : 58950606159 (Unicast: 100%, Multicast: 0%, Broadcast: 0%)<br>InUcastPkts : 58950606159<br>InMulticastPkts : 0<br>InBroadcastPkts : 0<br>Txload : 0%<br>OutOctets : 106665493252<br>OutPkts : 1664805665 (Unicast: 99%, Multicast: 0%, Broadcast: 0%)<br>OutUcastPkts : 1664079673<br>OutMulticastPkts : 483918<br>OutBroadcastPkts : 12893<br>Undersize packets : 2<br>Oversize packets : 0 | 65-127 : 848445         128-255 : 448864         256-511 : 289405         512-1023 : 3898647         1024-1518 : 58942256398         Interface : TenGigabitEthernet 0/1         Packet increment in last sampling interval(6061 milliseconds):         InOctets : 0         InPkts : 0 (Unicast: 0%, Multicast: 0%, Broadcast: 0%)         InUcastPkts : 0         InMulticastPkts : 0         OutOctets : 273         OutPkts : 1 (Unicast: 0%, Multicast: 100%, Broadcast: 0%         OutUcastPkts : 0         OutMulticastPkts : 1         OutBroadcastPkts : 0 |
| Fragments : 0<br>Jabbers : 0<br>CRC alignment errors : 0<br>AlignmentErrors : 0<br>FCSErrors : 0<br>dropped packet events (due to lack of resources): 0                                                                                                    | amaneq1-3のポートも<br>同様にドロップなしとなっている<br>24                                                                                                    |

### ネットワークスイッチ上の 統計情報 (PC: 40GbE接続)

| FS# show interface FortyGigabitEthernet 0/25 counters                | packets received of length (in octets):                        |
|----------------------------------------------------------------------|----------------------------------------------------------------|
|                                                                      | 64 : 12409426298                                               |
| Interface : FortyGigabitEthernet 0/25                                | 65-127 : 12783176                                              |
| 10 seconds input rate :0 bits/sec, 0 packets/sec                     | 128-255 : 313                                                  |
| 10 seconds output rate :0 bits/sec, 0 packets/sec                    | 256-511 : 97                                                   |
| Rxload : 0%                                                          | 512-1023 : 118                                                 |
| InOctets : 795107287634                                              | 1024-1518 : 0                                                  |
| InPkts : 12422210002 (Unicast: 99%, Multicast: 0%, Broadcast: 0%)    | Interface : FortyGigabitEthernet 0/25                          |
| InUcastPkts : 12421710583                                            | Packet increment in last sampling interval(6075 milliseconds): |
| InMulticastPkts : 453450                                             | InOctets : 0                                                   |
| InBroadcastPkts : 353                                                | InPkts : 0 (Unicast: 0%, Multicast: 0%, Broadcast: 0%)         |
| Txload : 0%                                                          | InUcastPkts : 0                                                |
| OutOctets : 626198344423168                                          | InMulticastPkts : 0                                            |
| OutPkts : 412525715717 (Unicast: 100%, Multicast: 0%, Broadcast: 0%) | InBroadcastPkts : 0                                            |
| OutUcastPkts : 412525255258                                          | OutOctets : 0                                                  |
| OutMulticastPkts : 447878                                            | OutPkts : 0 (Unicast: 0%, Multicast: 0%, Broadcast: 0%)        |
| OutBroadcastPkts : 12581                                             | OutUcastPkts : 0                                               |
| Undersize packets : 0                                                | OutMulticastPkts : 0                                           |
| Oversize packets : 0                                                 | OutBroadcastPkts : 0                                           |
| collisions : 0                                                       |                                                                |
| Fragments : 0                                                        |                                                                |
| Jabbers : 0                                                          |                                                                |
| CRC alignment errors : 0                                             |                                                                |
| AlignmentErrors : 0                                                  |                                                                |
| FCSErrors : 0                                                        |                                                                |
| dropped packet events (due to lack of resources): 0                  |                                                                |

#### Flow Control

Ethernet Flow Control (IEEE 802.3x) can be configured with ethtool to enable receiving and transmitting pause frames for i40e. When transmit is enabled, pause frames are generated when the receive packet buffer crosses a predefined threshold. When receive is enabled, the transmit unit will halt for the time delay specified when a pause frame is received. NOTE: You must have a flow control capable link partner. Flow Control is on by default. Use ethtool to change the flow control settings. To enable or disable Rx or Tx Flow Control::

ethtool -A eth? rx <on off> tx <on off>

esyst-daq01% ethtool -g enp193s0f0 Ring parameters for enp193s0f0: Pre-set maximums: RX: 4096 RX Mini: n/a RX Jumbo: n/a TX: 4096 Current hardware settings: 4096 RX: RX Mini: n/a RX Jumbo: n/a TX: 4096

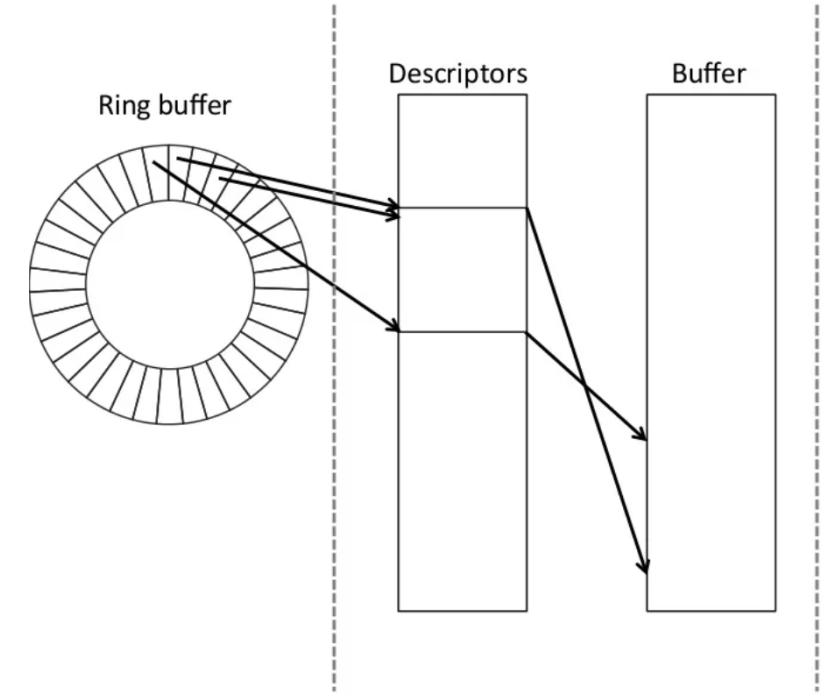

https://www.slideshare.net/hirochikasai/kernel-vm20140525

# スイッチ設定 pauseの有効化

- flow control (pause)が無効になっている(デ フォルトで無効)
- コントロールポート(デフォルト192.168.1.1)
   にsshログインして設定

FS# config t port 1の設定 FS(config)# interface tenGigabitEthernet 0/1 (0/1: 1: ポート番号。40GbEのポートは25, 26) FS(config-if-TenGigabitEthernet 0/1)# flowcontrol on

以下3個分同様に設定

ケーブル抜き差し 40GbEポートも設定 pauseが無効になっていたら手動で設定 esyst-daq01# ethtool -A enp193f0 rx on tx on

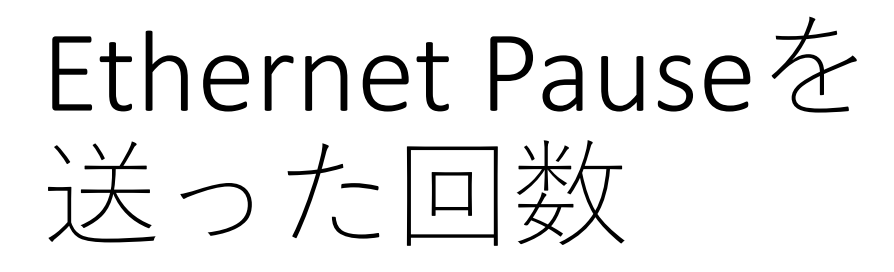

- ethtool -S enp193s0f0に port.link\_xon\_tx, xon\_tx がある。これがpauseを 送った回数か? スイッチ設定前はいつも 0だった。
  - ラン前: port.link\_xon\_tx: 280 port.link\_xoff\_tx: 280 ラン後: port.link\_xon\_tx: 397 port.link\_xoff\_tx: 397

port.rx\_droppedは増加なし

30分(1800秒)の例

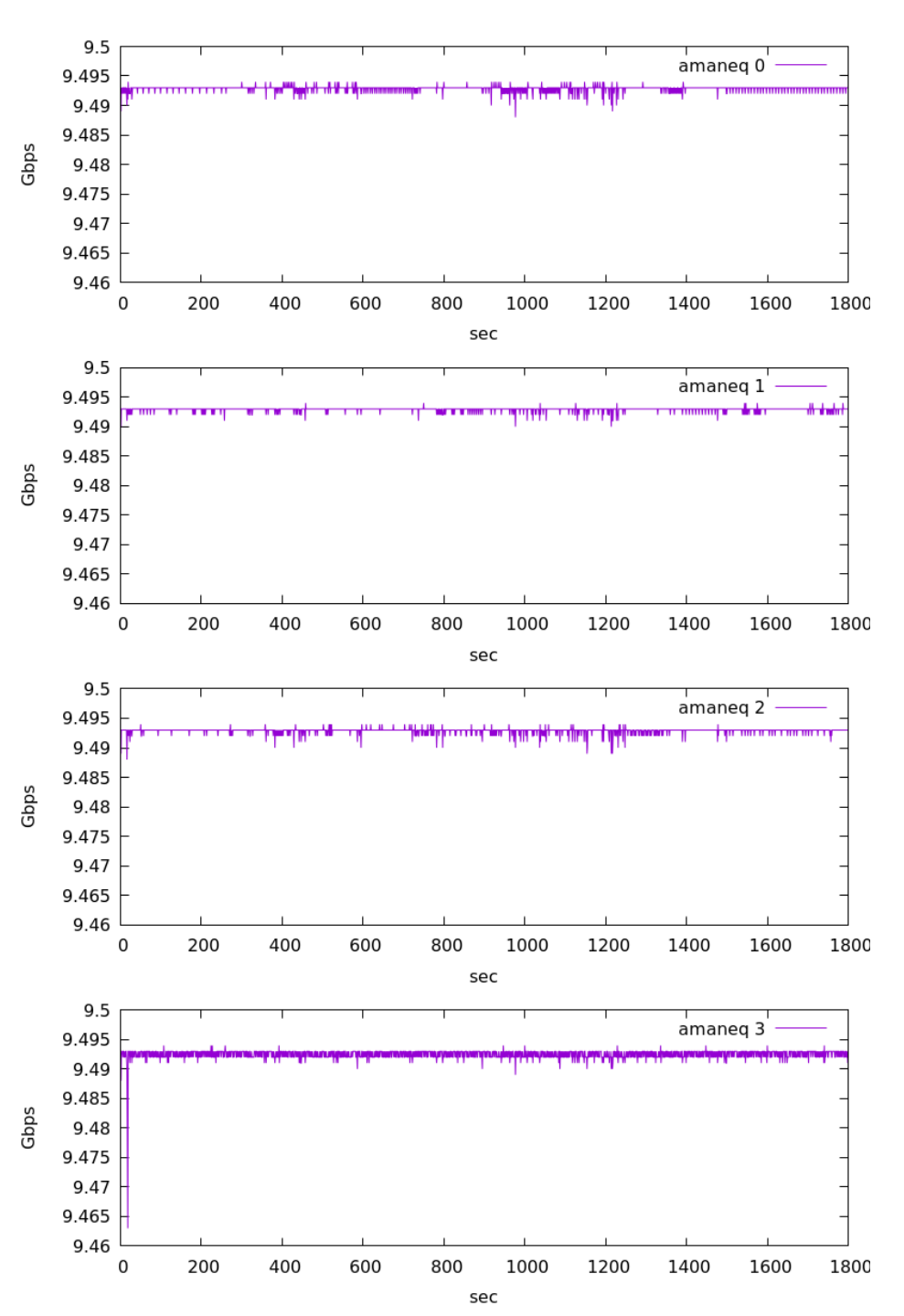

#### read(sockfd, buf, bufsize) (bufsize: 2MBで読める分読む方式)

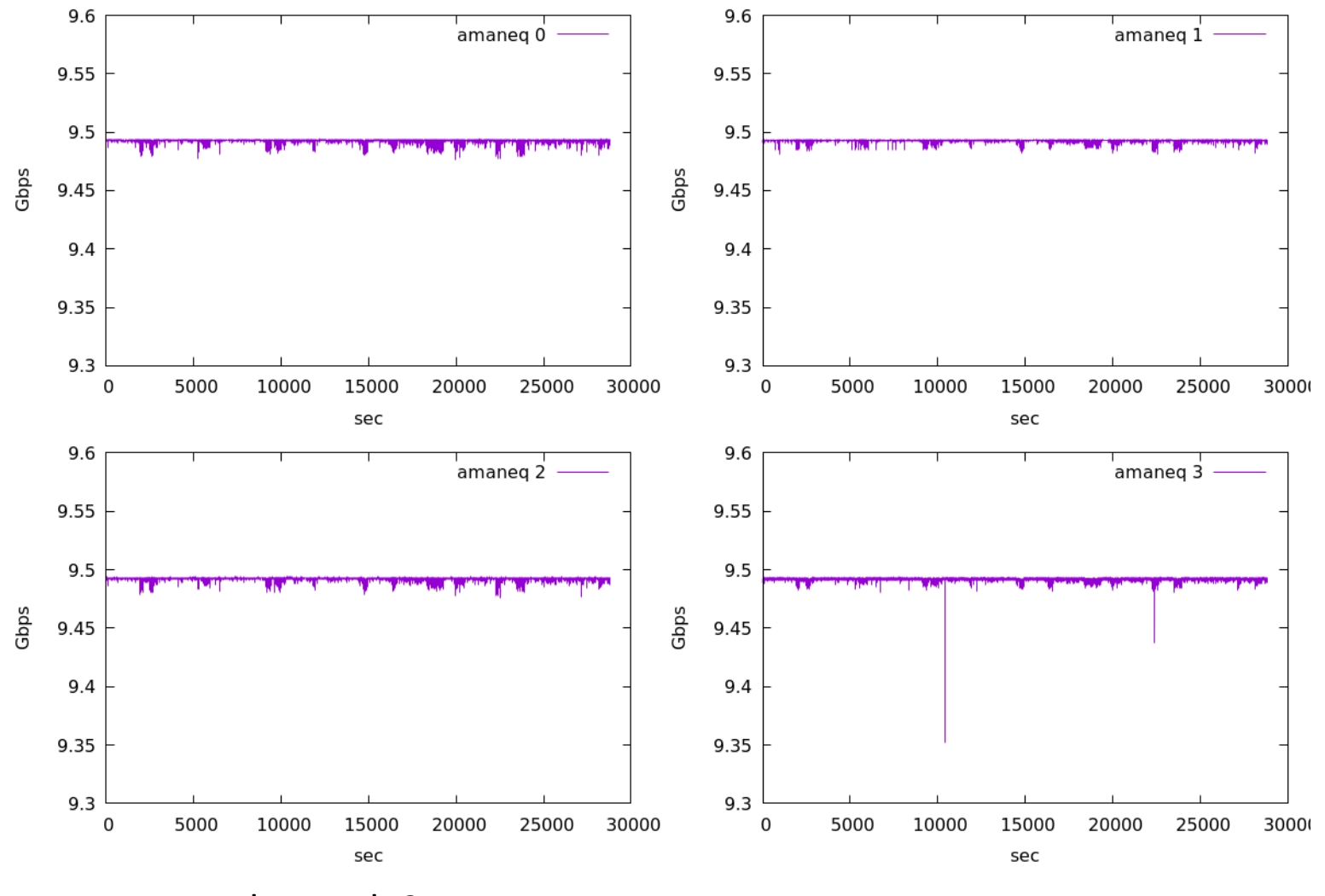

port.rx\_dropped: 0
port.link\_xoff\_tx: 16539 (0.57 <a href="https://www.com/sec">0.57 <a href="https://www.com/sec">/sec</a>)

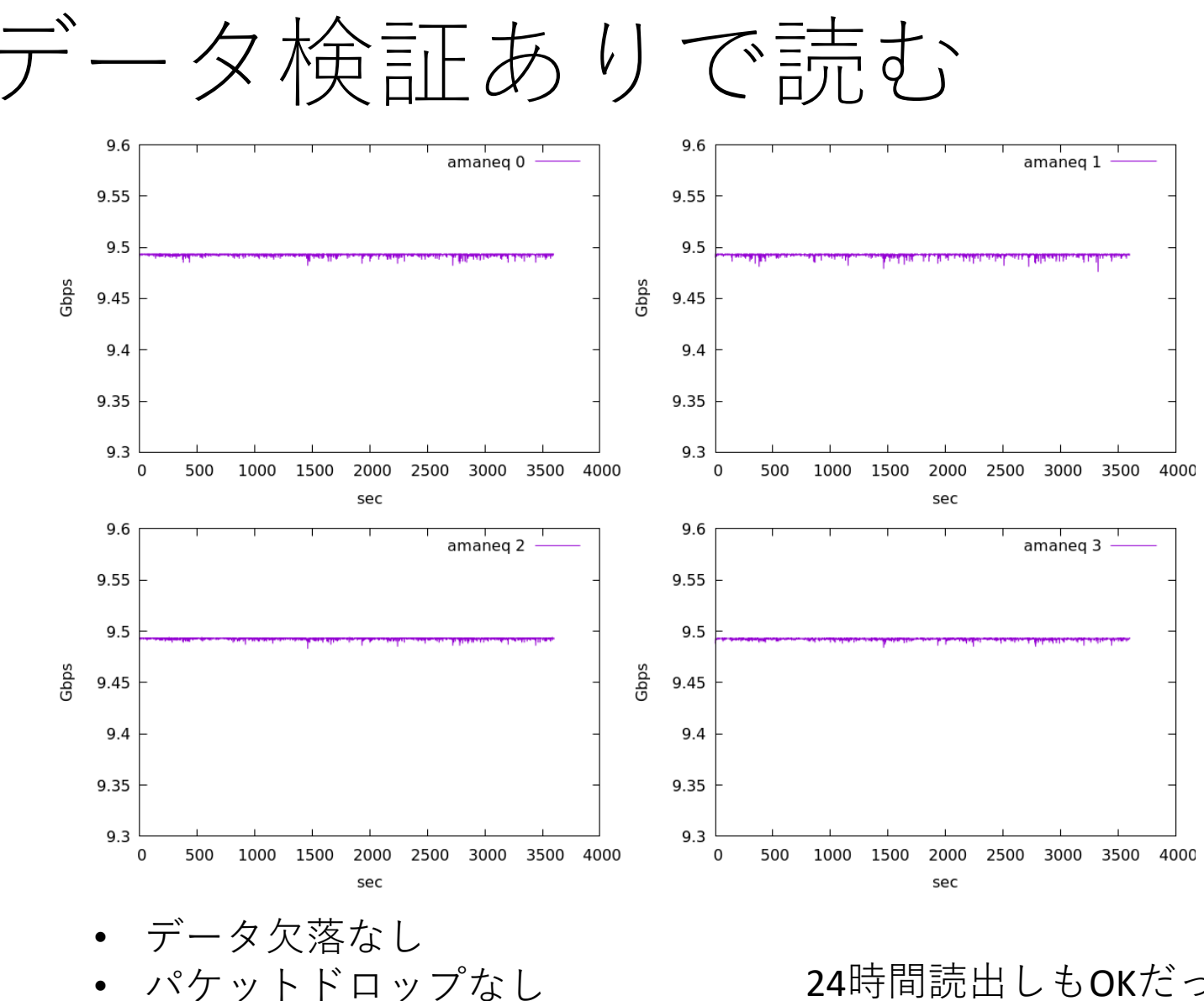

xoff\_tx 1401回/hr (0.39回/sec) •

24時間読出しもOKだった

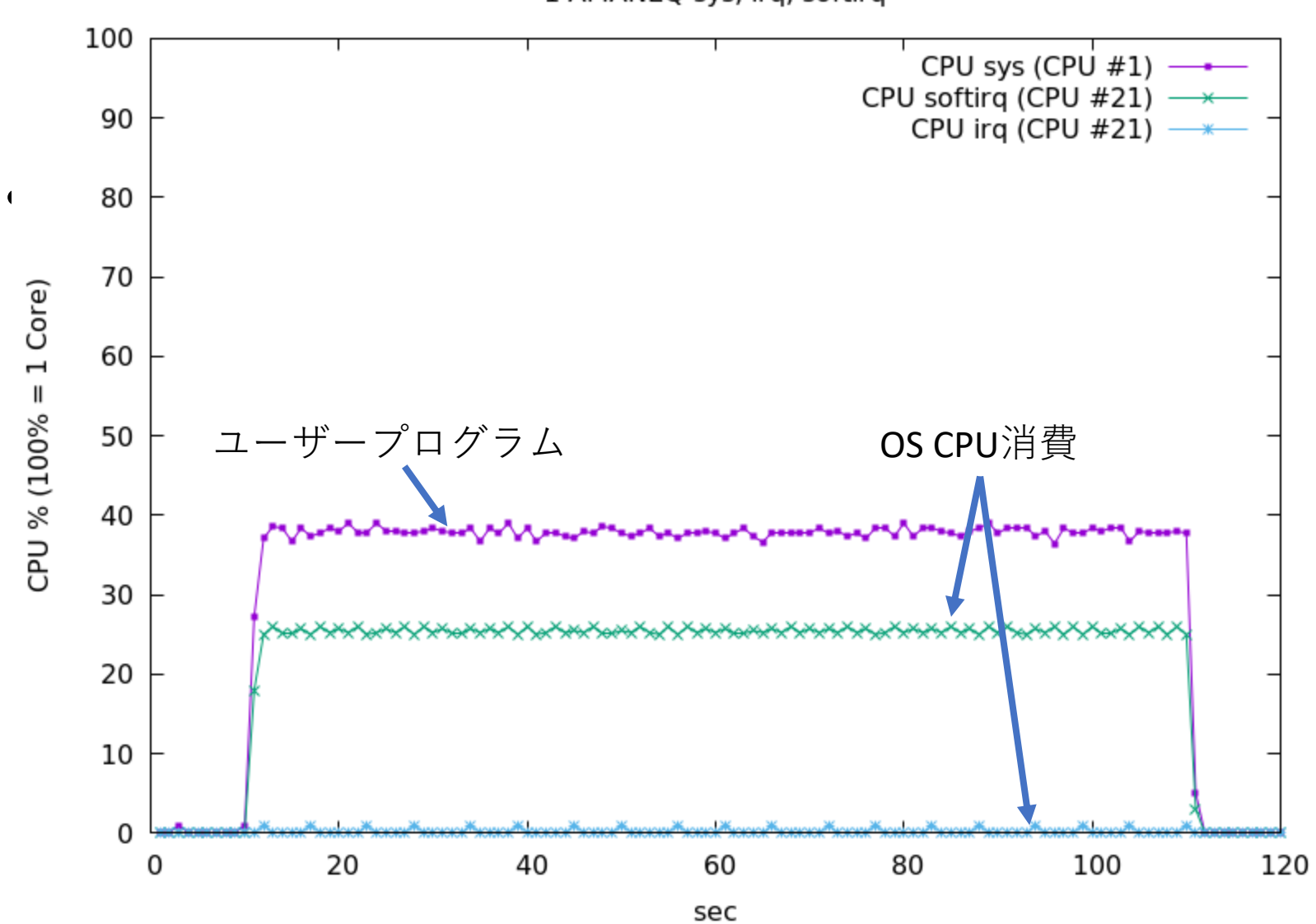

1 AMANEQ sys, irq, softirq

#### まとめ

- 10GbE を読むのはそんなにむずかしくなさそう
- •4x10GbEの読み方
  - 多重読出し(select, epoll)は無理
  - 10GbEボード1台に1プロセス張り付ける方法ならOK
  - スイッチのフローコントロールを有効にしないとパ ケット消失が発生する

# スイッチ設定 pauseの有効化

- flow control (pause)が無効になっている(デ フォルトで無効)
- コントロールポート(デフォルト192.168.1.1)
   にssh (admin@192.168.1.1、パスワードadmin)

FS# config t port 1の設定 FS(config)# interface tenGigabitEthernet 0/1 (0/1: 1: ポート番号。40GbEのポートは25, 26) FS(config-if-TenGigabitEthernet 0/1)# flowcontrol on

以下3個分同様に設定

ケーブル抜き差し 40GbEポートも設定 pauseが無効になっていたら手動で設定 esyst-daq01# ethtool -A enp193f0 rx on tx on スイッチの設定を行わなくても flow controlを有効にできないか?

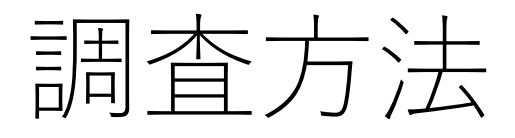

- データサーバー(ソフトウェア、あるいは amaneq)からデータを読んでいる途中に1秒間 隔でpauseパケットを送ってみる。
- 読出し中にtcpdumpでキャプチャしておいてパケットがやってくる時間間隔を調べる。
- pauseが有効に働いていれば時間間隔が大きい ところがあるはず。
- スイッチでflow control on/offにして違いを調査
  - offの場合はethtool -A eth0 rx on tx onでNIC側flow controlを有効化
- •1GbE (銅線), 10GbE (銅線、光), 40GbE (光)で調査

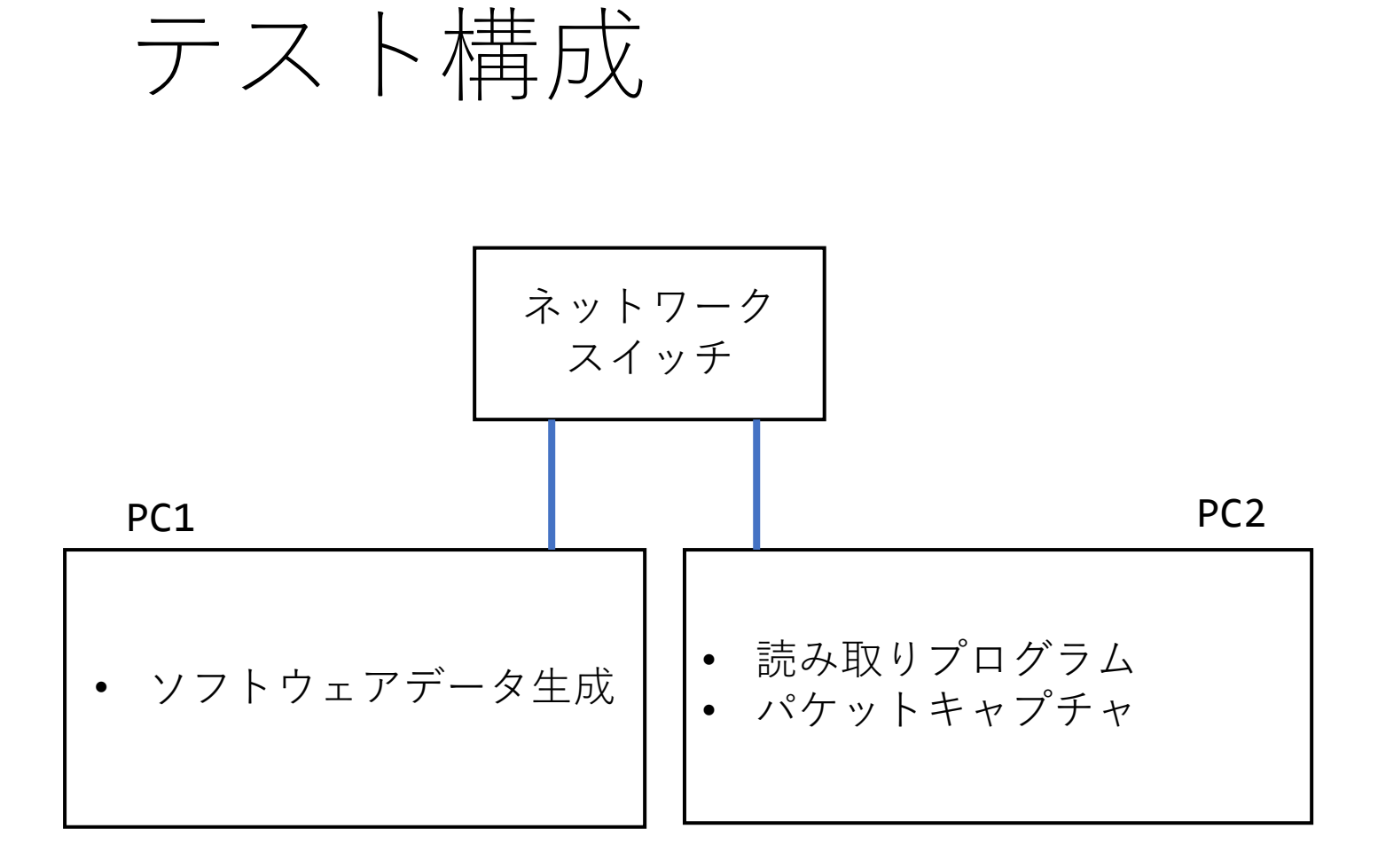

**Ethernet Pause frame** 

LinuxでEthernet frameを送信する: man 7 packet

NAME

packet - packet interface on device level

SYNOPSIS #include <sys/socket.h> #include <linux/if\_packet.h> #include <net/ethernet.h> /\* the L2 protocols \*/

packet\_socket = socket(AF\_PACKET, int socket\_type, int protocol); DESCRIPTION

Packet sockets are used to receive or send raw packets at the device driver (OSI Layer 2) level. They allow the user to implement protocol modules in user space on top of the physical layer.

The socket\_type is either SOCK\_RAW for raw packets including the linklevel header or SOCK\_DGRAM for cooked packets with the link-level header removed. The link-level header information is available in a common format in a sockaddr\_ll structure. protocol is the IEEE 802.3 protocol number in network byte order. See the <linux/if\_ether.h> include file for a list of allowed protocols. When protocol is set to htons(ETH\_P\_ALL), then all protocols are received. All incoming packets of that protocol type will be passed to the packet socket before they are passed to the protocols implemented in the kernel.

### プログラムからpause frameを投げる

int sockfd = socket(AF\_PACKET, SOCK\_DGRAM, htons(ETH\_P\_PAUSE));

/\* Determine the index number of the Ethernet interface to be used. \*/
unsigned int if\_index = if\_nametoindex(if\_name); /\* if\_name: eth0 etc \*/

```
/* Construct the destination address */
struct sockaddr_ll addr;
memset(&addr, 0, sizeof(addr));
```

addr.sll family = AF PACKET; addr.sll ifindex = if index; addr.sll halen = ETHER ADDR LEN; addr.sll protocol = htons(ETH P PAUSE); addr.sll\_addr[0] = 0x01; addr.sll addr[1] =  $0 \times 80$ ; addr.sll addr[2] = 0xc2; addr.sll addr[3] =  $0 \times 00$ ; addr.sll addr[4]  $= 0 \times 00;$ addr.sll\_addr[5]  $= 0 \times 01;$ unsigned char en payload[4]; en payload $[0] = 0 \times 00;$ en payload[1] =  $0 \times 01$ ; en\_payload[2] = pause\_time >> 8; en payload[3] = pause time;

```
struct sockaddr ll {
      unsigned short sll_family;
                             /* Always AF PACKET */
      unsigned short sll protocol; /* Physical-layer protocol */
                  sll ifindex; /* Interface number */
      int
      unsigned short sll_hatype;
                             /* ARP hardware type */
      unsigned char sll pkttype; /* Packet type */
      unsigned char sll halen; /* Length of address */
      unsigned char sll addr[8]; /* Physical-layer address */
   };
Pause frame format
dest(6) | src(6) | type(2) | op(2) | pausetime(2) | pad(42) | FCS(4) |
<---- Ethernet Payload -----> |
```

```
dest: 01:80:C2:00:00:01
type: 0x8808
op code: 0x0001
pausetime: 0 - 65535
```

/\* Ethernet 最小ペイロードサイズ (46バイト)になる処理はOS側がやってくれるようで 自前でパディングする必要はない \*/

```
/* Send the Ethernet frame. */
sendto(sockfd, en_payload, sizeof(en_payload), 0, (struct sockaddr *)&addr, sizeof(addr));
```

- 前ページのプログラムでpause frameを送ってもethtool -S eth0 の tx\_flow\_control\_xoffなどにはカウントされない
- ドライバが投げるpause frameは送受信ともtcpdumpでキャプチャできないが、前ページのプログラムでなげると送ったPCではキャプチャ可能
- padding部分はpause frameを送ったPCのtcpdumpには出ない

09:42:52.494362 00:15:17:1c:ef:9d > 01:80:c2:00:00:01, ethertype MPCP (0x8808), length 18:

[|MPCP] 0x0000: 0180 c200 0001 0015 171c ef9d 8808 0001 ..... 0x0010: ffff ...

# close()にかかる時間

| socket                                    | 平均 (ミリ秒) |
|-------------------------------------------|----------|
| <pre>socket(AF_INET, SOCK_DGRAM, 0)</pre> | 0.49     |
| socket(AF_PACKET, SOCK_DGRAM,             | 8.24     |
| <pre>htons(ETH_P_PAUSE));</pre>           |          |

pauseを送るのに使うソケットを毎度毎度close()するとシングルスレッドでは そこで動作が8ms程度止まるので注意。

```
/* 計測プログラム */
int do socket()
{
    int sockfd = socket(AF PACKET, SOCK DGRAM, htons(ETH P PAUSE));
    if (sockfd < 0) {</pre>
        err(1, "socket");
    }
    struct timeval tv0, tv1, diff;
    gettimeofday(&tv0, NULL);
    int n = close(sockfd);
    gettimeofday(&tv1, NULL);
    if (n < 0) {
        err(1, "close");
    }
    timersub(&tv1, &tv0, &diff);
    printf("close: %ld usec\n", 1000000*diff.tv sec + diff.tv usec);
    return 0;
```

| pause_time         | 65535  | 32768  |
|--------------------|--------|--------|
| 1 GbEでの実時間         | 33.5ms | 16.8ms |
| <b>10GbE</b> での実時間 | 3.35ms | 1.68ms |
| <b>40GbE</b> での実時間 | 838us  | 419us  |

```
pause_time: 1 == 512 bit時間
1GbEなら1bit時間は1ns
pause_time 65535(最大値)が指定された場合は
512 * 65535 ns = 33_553_920 ns = 33.5ms
```

#### 1GbE

- データサーバーはソフトウェア
- スイッチ: CentreCOM GS908S-TP <u>https://www.allied-</u> <u>telesis.co.jp/products/list/switch/gs908stpv2/catalog.html</u>
- flowcontrol on/off可能

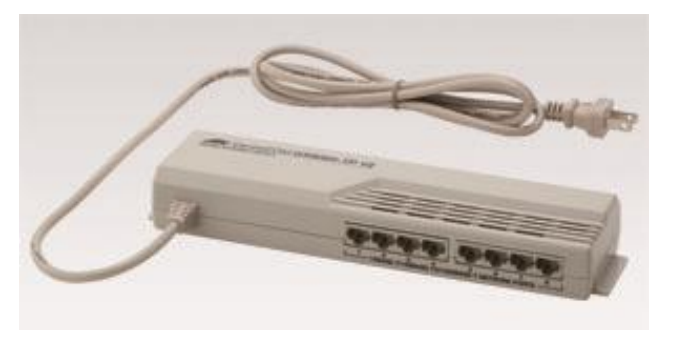

スイッチング方式 ストア&フォワード方式 最大パケット転送能力(装置全体/64Byte)11.9Mpps パフォーマンス スイッチング遅延 1000M ⇔ 1000M 1.8 µ sec (64Byte) 100M ⇔ 100M 2.6 µ sec (64Byte)  $10M \Leftrightarrow 10M$ 12.7 µ sec (64Byte) スイッチング・ファブリック 16Gbps メモリー容量 パケットバッファー 176KByte フラッシュメモリー 1024KByte メインメモリー 128KBvte MACアドレス登録数 8K (最大) MACアドレス保持時 300~600秒 VLAN登録数 32個 (VID=1~4,094)

| GS908S-TP 8 Port G                                                                                                    | igabit Sn 🕽 | < +          |                           |            |                            |                  |                 |     |
|----------------------------------------------------------------------------------------------------|-------------|--------------|---------------------------|------------|----------------------------|------------------|-----------------|-----|
| ← → ⊂ ŵ                                                                                                    | 0           | 192.168      | .1.1                      |            | ⊠ ੯                        | אוו ז            |                 | ۲   |
| 🔺 🗶 Allie                                                                                                    | d Tele      | sis          | GS908S                    | -TP - 8 Po | rt Gigabit Ethern          | et Switch        | ı               |     |
|                                                                                                    |             |              |                           |            | Copyright © 2008 Allied Te | lesis Holdings I | C.K. All Rig    | hts |
| 0                                                                                                    |             |              |                           |            |                            |                  |                 |     |
| GS9085-TP 8 Port Gigabit Smart Switch - Mozilla Firefox       Image: Constraint of the system         File       Edit       View       Higtory       Bookmarks       Tools       Help         GS9085-TP 8 Port Gigabit S:       +       -       Image: Constraint of the system       Image: Constraint of the system         Image: Configuration       Boot Configuration       Port Configuration       Configuration       Configuration         System       Port       Link       Mode       Flow       MDI/MDI-X         System       Port Configuration       Image: Control       Flow       MDI/MDI-X         System       Port       Link       Mode       Flow       MDI/MDI-X         System       Port Configuration       Image: Control       Flow       MDI/MDI-X         System       Port       Link       Mode       Flow       MDI/MDI-X         Storm Protection       Loop Guard       1       Down       Auto Negotiation image: Control       Flore       MDI-X image: Control         Warm Restart       Factory Default       Software Upload       Configuration File       1       Down       Auto Negotiation image: Control       Flore       MDI-X image: Control       1       1       Mode       Flore       MDI-X image: Control       Image: |             |              |                           |            |                            |                  |                 |     |
|                                                                                                    |             |              |                           | Flow       |                            | 1                |                 |     |
| Mirroring<br>Storm Protection                                                                                                    | Port        | Link         | Mode                      | Control    | MDI/MDI-X                  |                  |                 |     |
| Loop Guard                                                                                                    | 1           | Down         | Auto Negotiation 🗸        | ~          | Force MDI-X 🗸              |                  |                 |     |
| Maintenance                                                                                                    | 2           | Down         | Auto Negotiation 🗸        | ~          | Force MDI-X 🗸              | 1                |                 |     |
| Warm Restart<br>Factory Default                                                                                                    | 3           | Down         | Auto Negotiation 🗸        | ~          | Force MDI-X 🗸              | 1                |                 |     |
| System<br>Ports<br>VLANs<br>Mirroring<br>Storm Protection<br>Loop Guard<br>Maintenance<br>Warm Restart<br>Factory Default<br>Software Upload<br>Configuration File<br>Legout                                                                                                    | 4           | 1000FDX      | Auto Negotiation 🗸        | ~          | Force MDI-X 🗸              | ]                |                 |     |
| Logout                                                                                                    | 5           | 1000FDX      | Auto Negotiation 🗸        | ~          | Force MDI-X 🗸              | ]                |                 |     |
|                                                                                                    | 6           | 1000FDX      | Auto Negotiation 🗸        | ~          | Force MDI-X 🗸              |                  | K. All Rights F |     |
|                                                                                                    | 7           | 1000FDX      | Auto Negotiation 🗸        | ~          | Force MDI-X 🗸              |                  |                 |     |
|                                                                                                    | 8           | 1000FDX      | Auto Negotiation 🗸        | ~          | Force MDI 🗸                |                  |                 |     |
|                                                                                                    | *MDI c      | onfiguration | switch has been set as "F | Force"     |                            |                  |                 |     |
|                                                                                                    | Ap          | ply          | Refresh                   |            |                            |                  |                 |     |

# 1GbE テスト構成

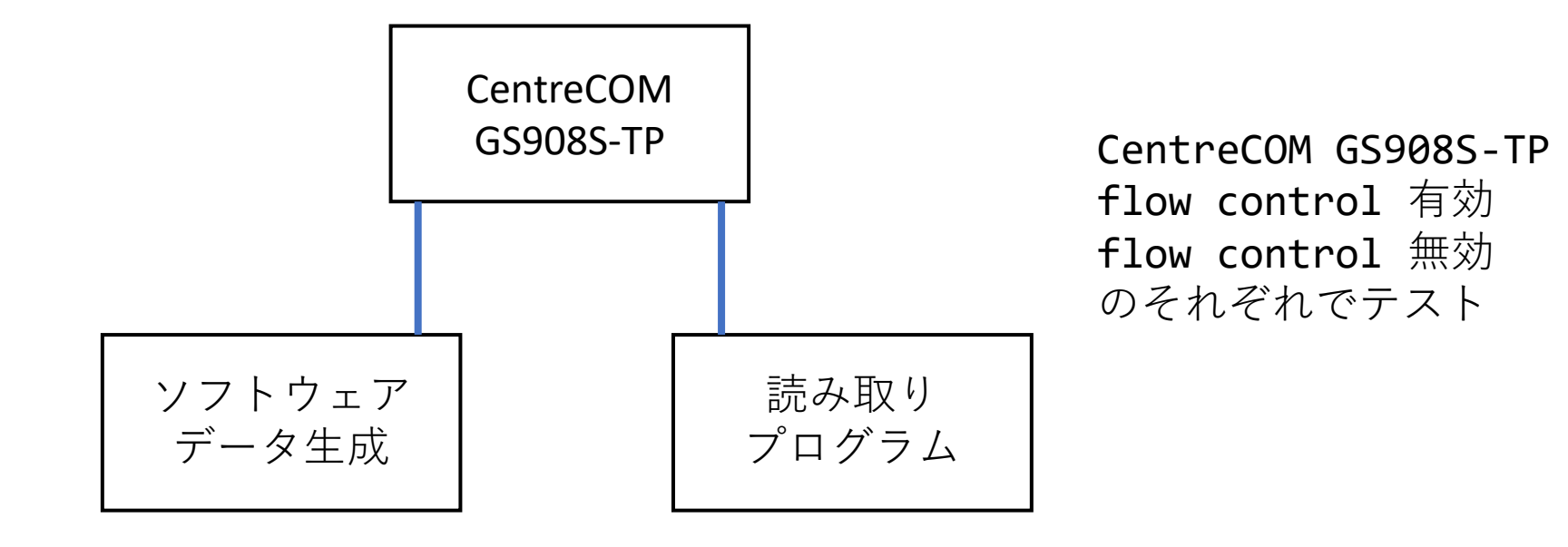

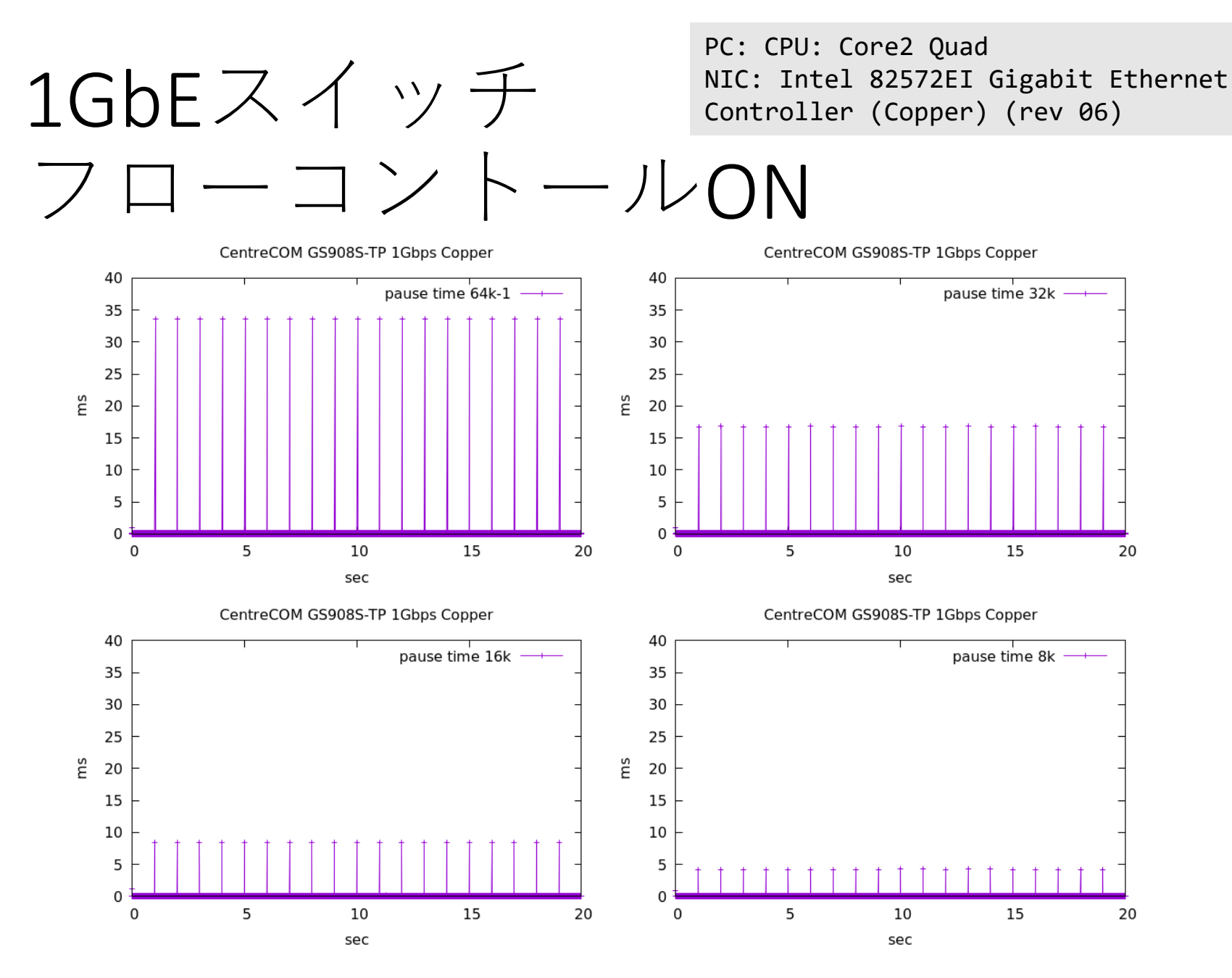

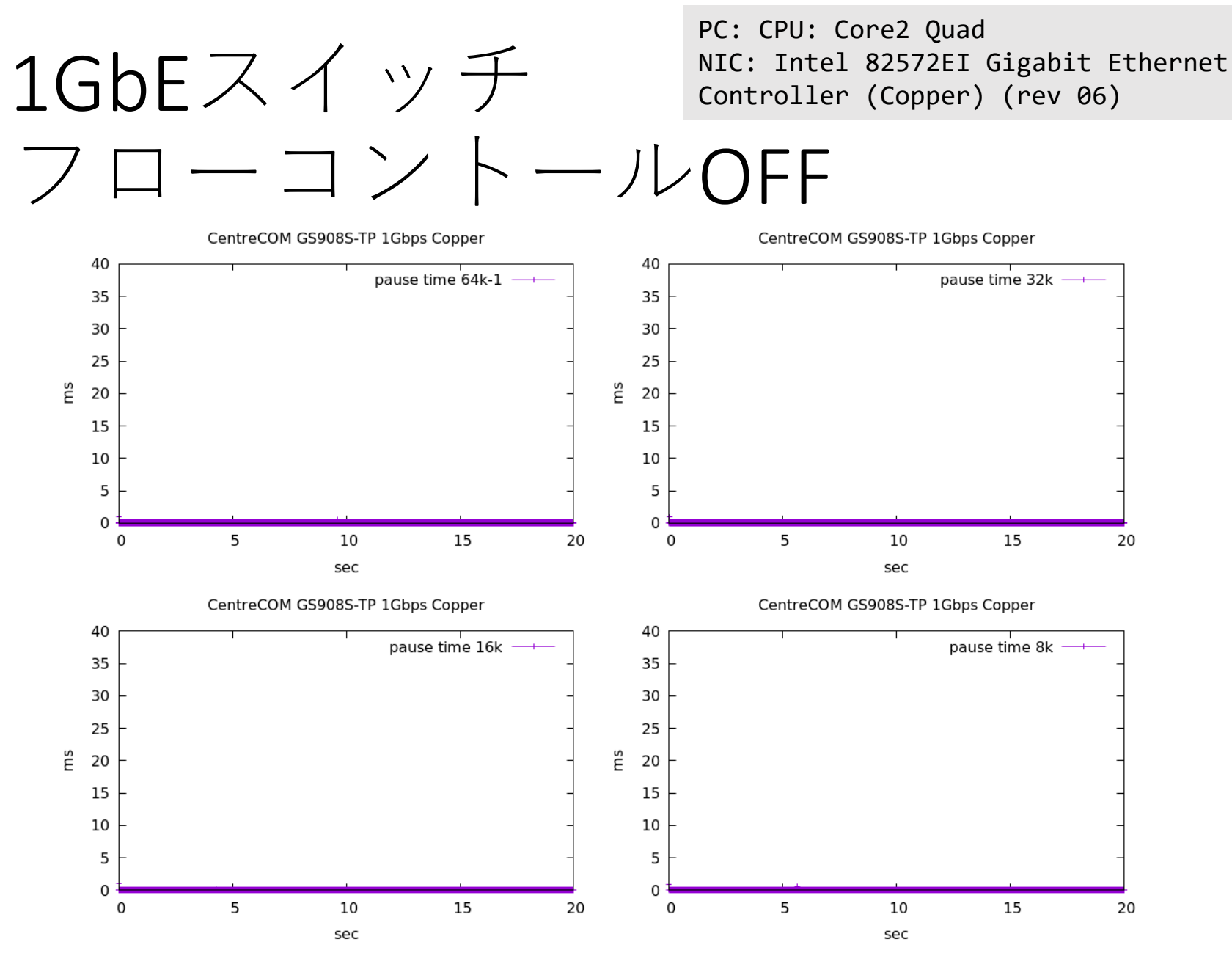

ethtool -A ethO autoneg off rx on rx onでNIC側flow control有効化

### 10GbE 銅線

- データサーバーはソフトウェア
- スイッチ Netgear XS708Ev2 (低価格10GbEスイッチのはしり)
- RJ45 8ポート、SFPポート 1 (SFPはRJ45と排他)
- 管理用専用ポートはないが接続したPCからスイッチIPアドレスに接続して設定で きる
  - スイッチIPアドレスはDHCP。DHCPがないときは192.168.0.239

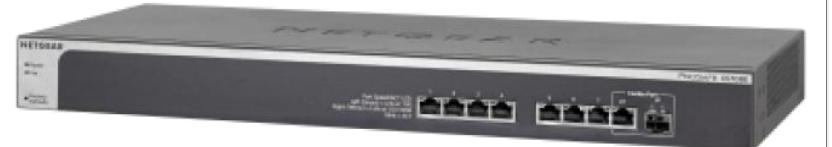

| ۵                                              | NETG     | EAR W   | eb Managed Switch —   | Mozilla Firefox (o  | n netlab00.intra.j-par | c.jp)        |         | ÷ -                |    |
|------------------------------------------------|----------|---------|-----------------------|---------------------|------------------------|--------------|---------|--------------------|----|
| NETGEAR Web Managed                            | × +      | -       |                       |                     |                        |              |         |                    |    |
| $\leftarrow$ $\rightarrow$ C $\textcircled{a}$ | 0        | 8 =     | 2 🗟 192.168.11.164/   | ndex.htm            |                        |              | ☆       | $\bigtriangledown$ | ≡  |
| Firefox prevented this si                      | ite fron | n oper  | ning a pop-up window. | <u>P</u> references |                        |              |         |                    | ×  |
| NETGEAR                                        |          | -       |                       |                     |                        |              |         |                    |    |
| XS708Ev2 - ProSAFE 8-Pe                        | ort 10-0 | Gigab   | it Ethernet Web Manaç | jed Switch          |                        |              |         |                    | Ð  |
| System VLAN                                    | Qc       | s       | Help                  |                     |                        |              |         |                    |    |
| Management Maintenanc                          | e Mo     | nitorin | g Multicast LAG       |                     |                        |              |         |                    |    |
|                                                |          | )       | +                     |                     |                        |              | Refresh | Арр                | ly |
| Switch Information                             | Port S   | Status  |                       |                     |                        |              |         |                    | 0  |
| Port Status                                    |          | Port    | Port Status           | Speed               | Linked Speed           | Flow Control |         |                    |    |
| Loop Detection                                 |          |         |                       | ~                   |                        | ~            |         |                    |    |
| Dowor Soving Mode                              |          | 1       | Up                    | Auto                | 10G Full               | Enable       |         |                    |    |
| - Power Saving Mode                            |          | 2       | Up                    | Auto                | 10G Full               | Enable       |         |                    |    |
|                                                |          | 3       | Up                    | Auto                | 10G Full               | Enable       |         |                    |    |
|                                                |          | 4       | Up                    | Auto                | 1000M Full             | Enable       |         |                    |    |
|                                                |          | 5       | Op                    | Auto                | 1000M Full             | Enable       |         |                    |    |
|                                                | H        | 7       | Down                  | Auto                | No Speed               | Enable       |         |                    |    |
|                                                | H        | 8       | Down                  | Auto                | No Speed               | Enable       |         |                    |    |
|                                                |          | -       |                       |                     |                        |              |         |                    |    |

# 10 GbE copper テスト構成

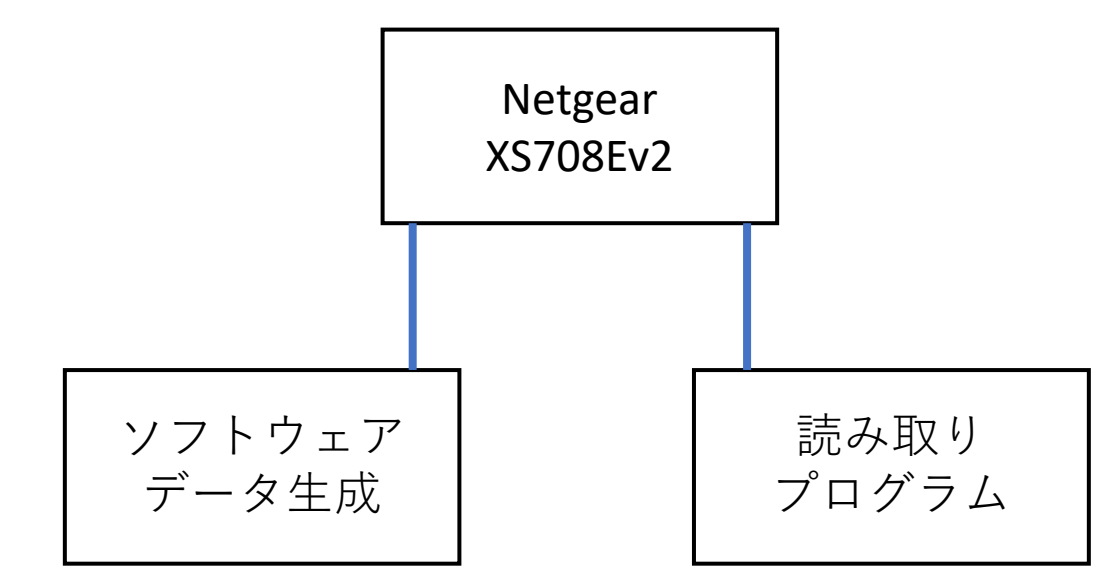

Netgear XS708Ev2 flow control 有効 flow control 無効 のそれぞれでテスト

#### 10 GbE copper スイッチ フローコントールON

Netgear XS708Ev2 10 Gbps Copper Netgear XS708Ev2 10 Gbps Copper 4 4 pause time 64k-1 pause time 32k 3.5 3.5 3 3 2.5 2.5 ms ms 2 2 1.5 1.5 1 1 0.5 0.5 0 0 0 5 10 15 20 0 5 10 15 20 sec sec Netgear XS708Ev2 10 Gbps Copper Netgear XS708Ev2 10 Gbps Copper 4 4 pause time 16k pause time 8k 3.5 3.5 3 3 2.5 2.5 ms ms 2 2 1.5 1.5 1 1 0.5 0.5 0 0 5 15 5 15 0 10 20 0 10 20 sec sec

CPU: i7-6800K

NIC: Intel 10G X550T (rev 01)

#### 10 GbE copper スイッチ フローコントールOFF

CPU: i7-6800K NIC: Intel 10G X550T (rev 01)

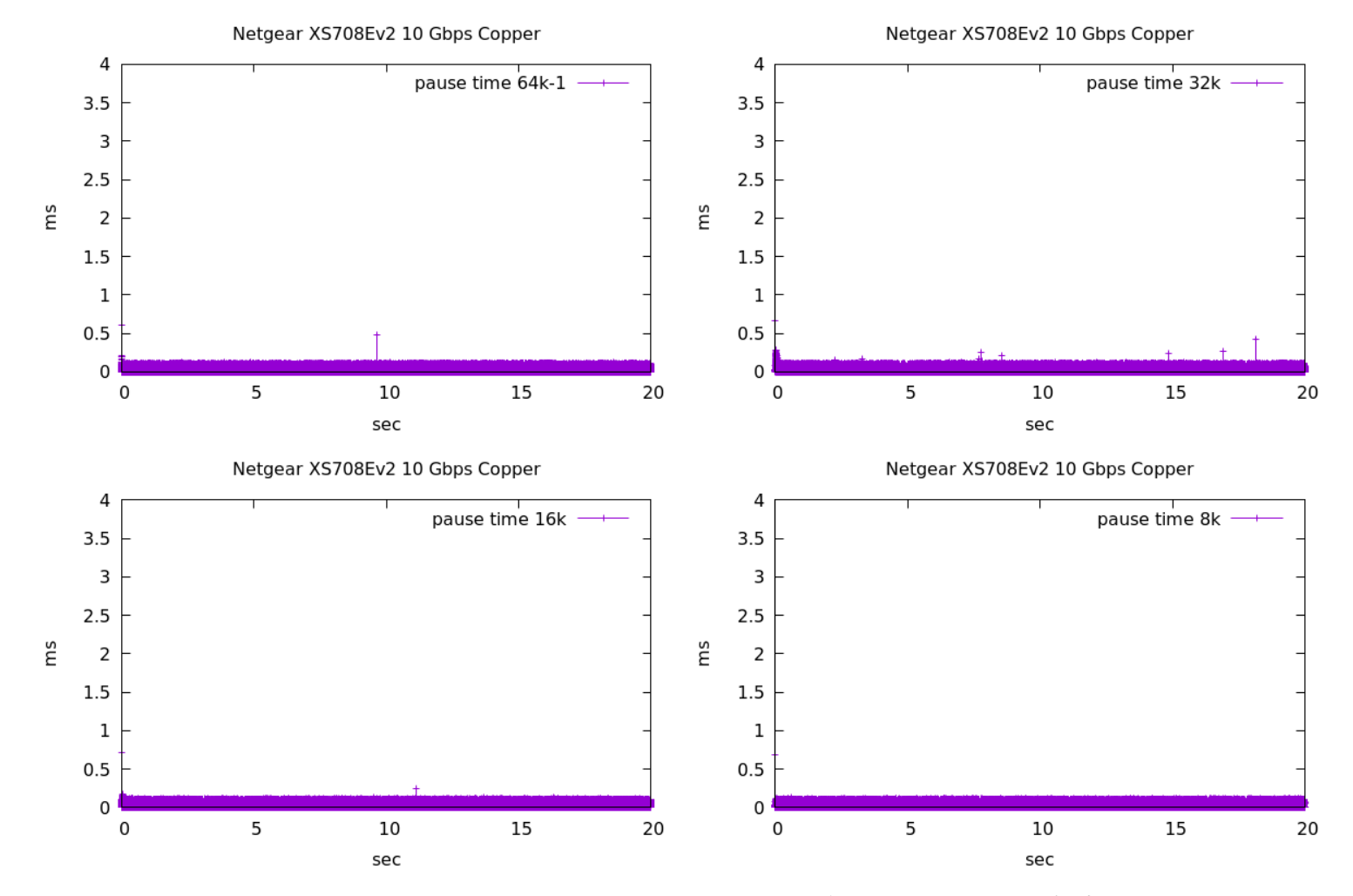

ethtool -A eth0 autoneg off rx on rx on でNIC側flow control有効化

#### 10GbE optical

- データサーバーはamaneq 1台 (10Gb/sにセット)
- スイッチ FS.com S5860SQ-20
- コマンドラインでスイッチ側ポートflow control ON/OFF
- 読み出しPCはSFP 10GbE を利用
  - 40GbEを10GbEにしたわけではない
  - ドライバはixgbe

# 10 GbE optical テスト構成

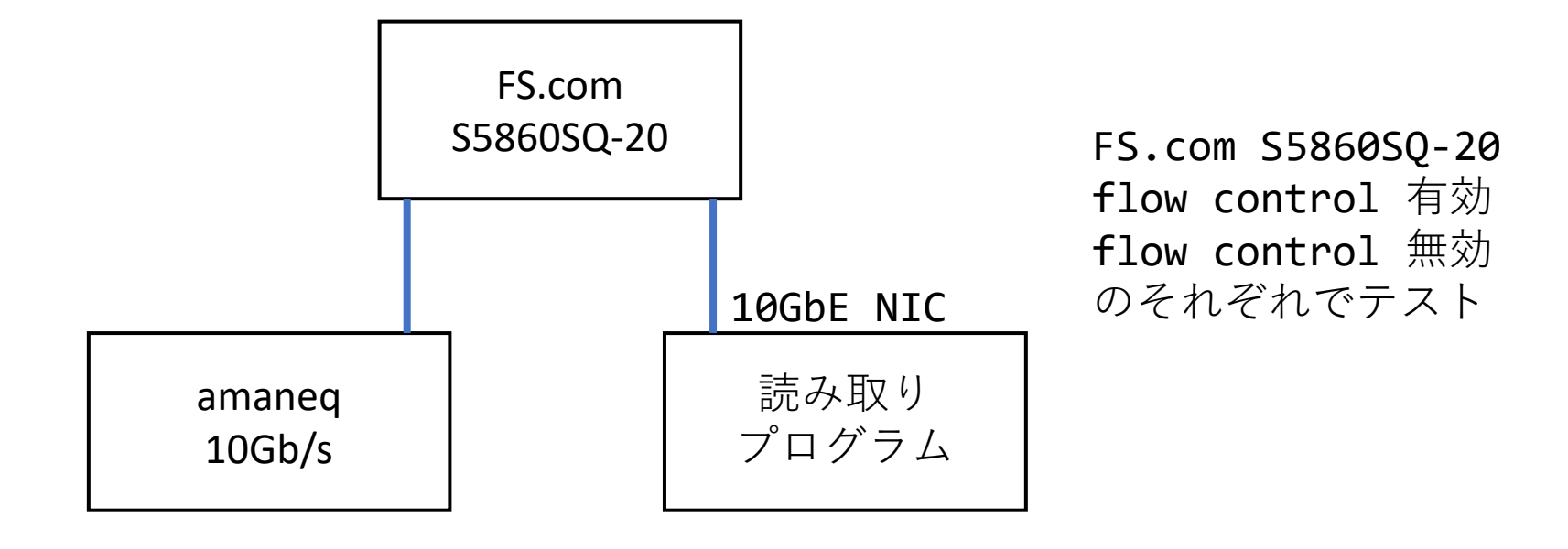

#### 10 GbE optical スイッチ フローコントールON <sup>CPU: i7-6800K</sup> NIC: Intel 10G X550T (rev 01)

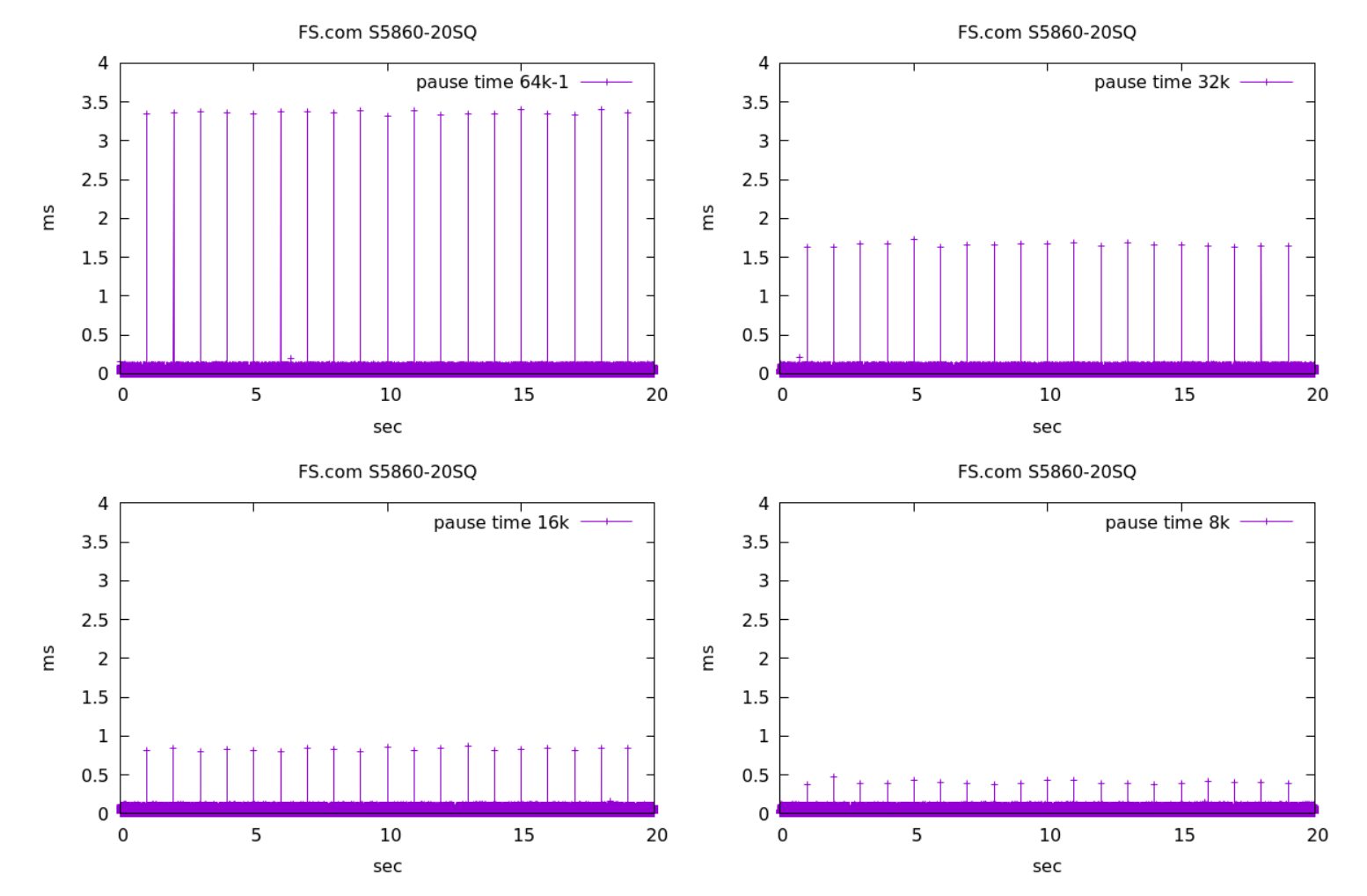

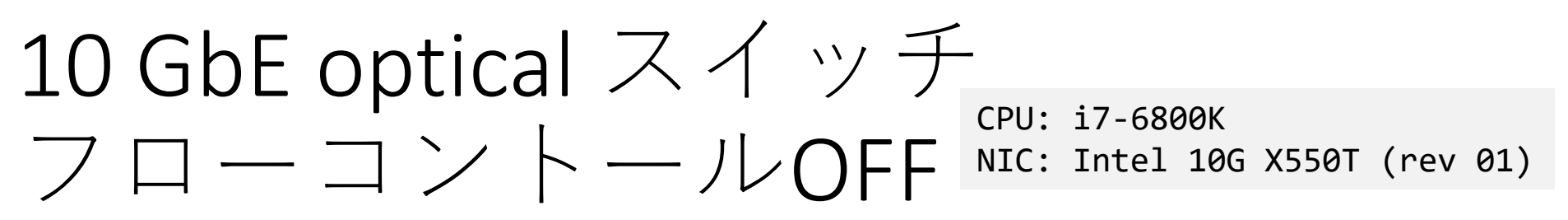

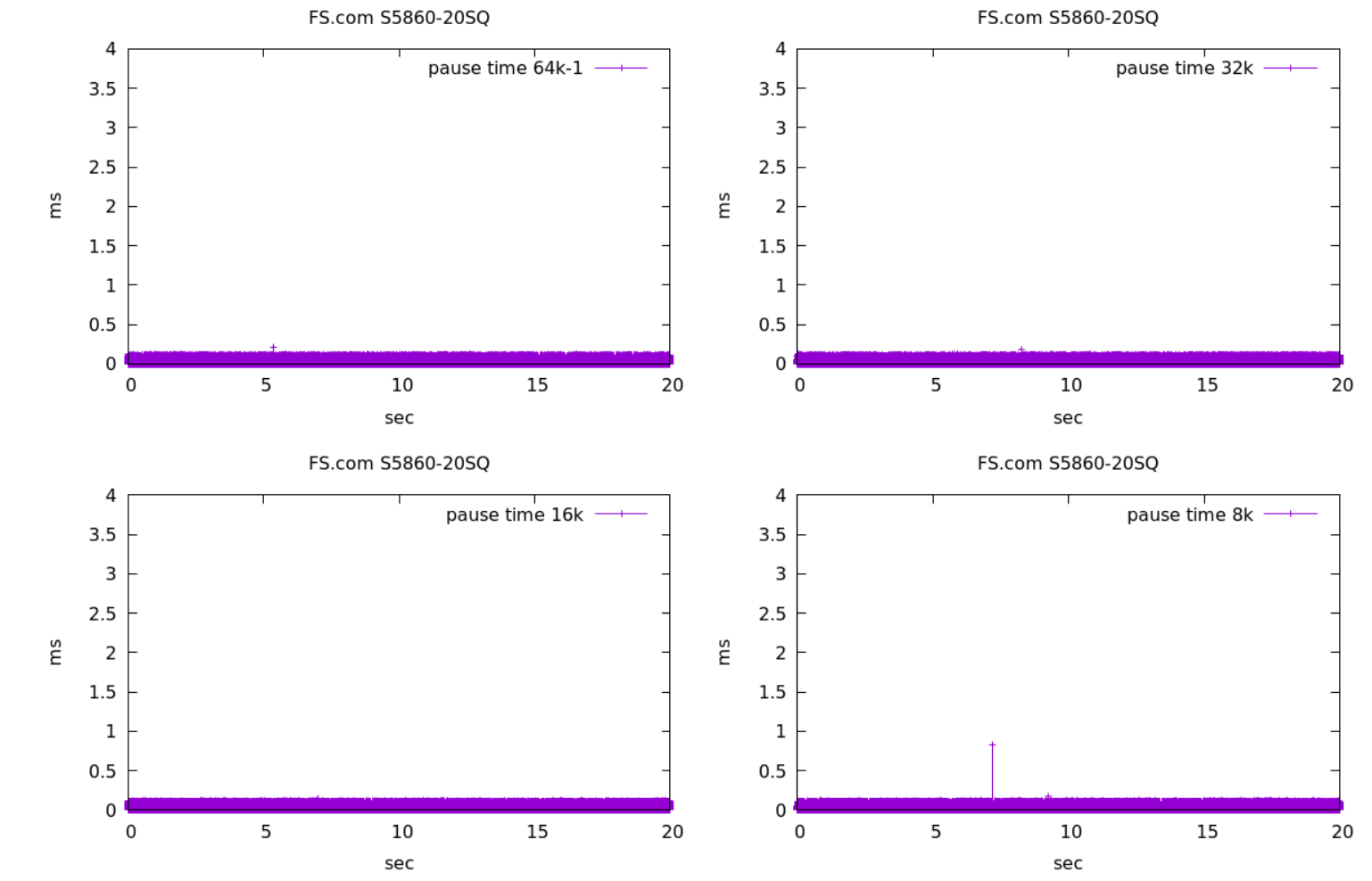

ethtool -A eth0 autoneg off rx on rx onでNIC側flow control有効化

# 40 GbE optical テスト構成

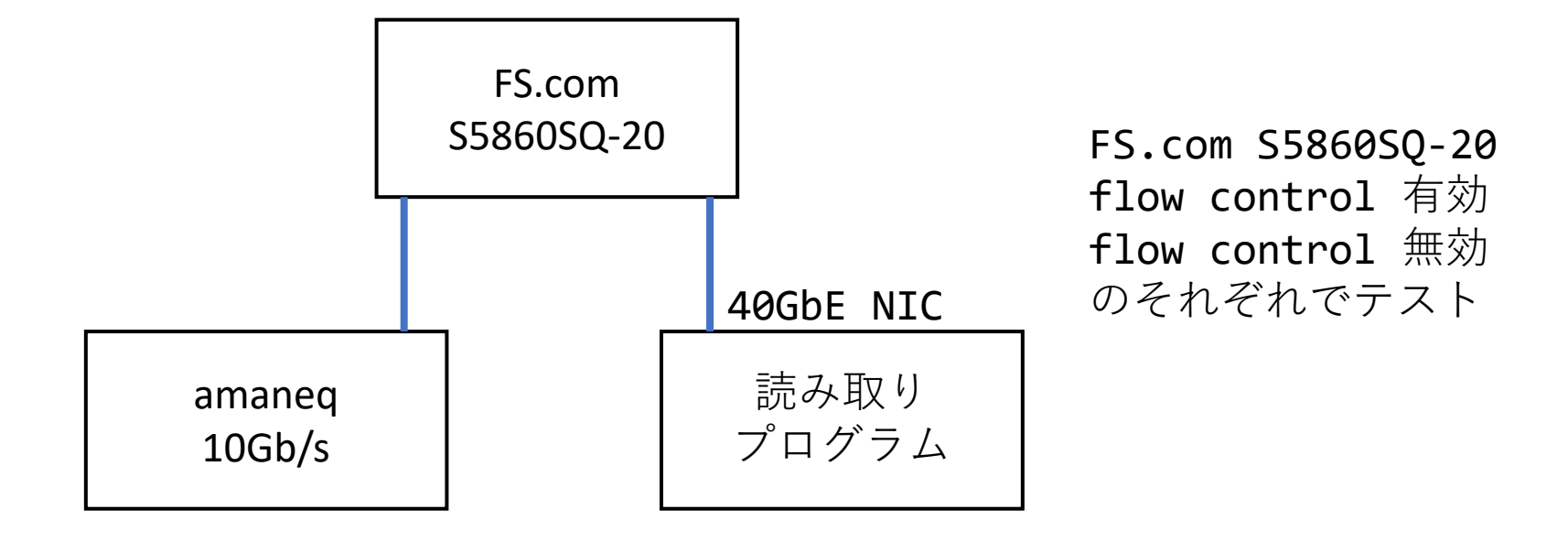

**40GbE** ドライバは**i40e** 

40 GbE optical スイッチ フローコントールON

FS.com S5860-20SQ (40 Gbps)

#### CPU: AMD EPYC 7313P NIC: Intel XL710 for 40GbE QSFP+ (rev 02)

FS.com S5860-20SQ (40 Gbps)

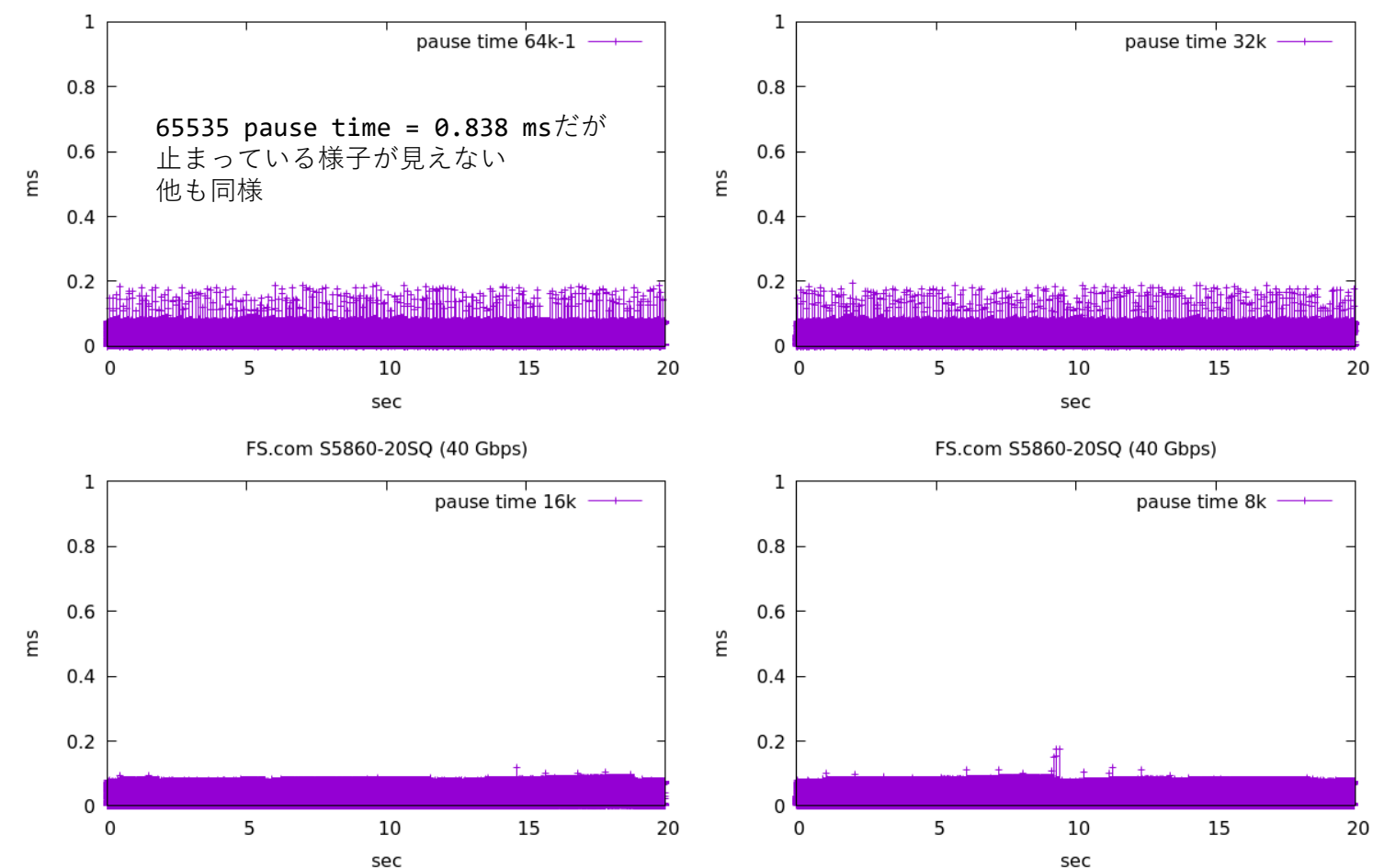

### スイッチ、NICのLED

- FS.comスイッチLEDは10GbE, 40GbEともに点滅 せず
- NIC: 10GbEはpause frameを送ったタイミングで 点滅している
- NIC: 40GbEは点滅せず

ドライバのソースコード drivers/net/ethernet/intel/i40e/i40e\_main.c

```
/**
 * i40e rebuild - rebuild using a saved config
 * @pf: board private structure
 * @reinit: if the Main VSI needs to re-initialized.
 * @lock acquired: indicates whether or not the lock has been acquired
 * before this function was called.
 **/
static void i40e rebuild(struct i40e pf *pf, bool reinit, bool lock acquired)
/* Add a filter to drop all Flow control frames from any VSI from being
 * transmitted. By doing so we stop a malicious VF from sending out
 * PAUSE or PFC frames and potentially controlling traffic for other
 * PF/VF VSIs.
 * The FW can still send Flow control frames if enabled.
 */
```

i40e\_add\_filter\_to\_drop\_tx\_flow\_control\_frames(&pf->hw, pf->main\_vsi\_seid);

commit e7358f54a3954df16d4f87e3cad35063f1c17de5
Author: Anjali Singhai Jain <anjali.singhai@intel.com>
Date: Thu Oct 1 14:37:34 2015 -0400

i40e/i40evf: Add a workaround to drop all flow control frames

This patch adds a workaround to drop any flow control frames from being transmitted from any VSI. FW can still send flow control frames if flow control is enabled.

With this patch in place a malicious VF cannot send flow control or PFC packets out on the wire.

Change-ID: I4303b24e98b93066d2767fec24dfe78be591c277 Signed-off-by: Anjali Singhai Jain <anjali.singhai@intel.com> Tested-by: Andrew Bowers <andrewx.bowers@intel.com> Signed-off-by: Jeff Kirsher <jeffrey.t.kirsher@intel.com>

<u>https://git.kernel.org/pub/scm/linux/kernel/git/torvalds/linux.git/co</u> <u>mmit/?id=e7358f54a3954df16d4f87e3cad35063f1c17de5</u> なにに対するworkaroundなのかコミットログからは不明。 commit SHA1 hash e7358f54a3954df16d4f87e3cad35063f1c17de5 で検索する。

| CVE                                           | CVE List •                                        | CNAs •<br>About •                                                                    | WGs ▼<br>News & Blog ▼                                                | Board ▼     | Go to for:<br><u>CVSS Scores</u><br><u>CPE Info</u> |
|-----------------------------------------------|---------------------------------------------------|--------------------------------------------------------------------------------------|-----------------------------------------------------------------------|-------------|-----------------------------------------------------|
| Search CVE List                               | Downloads                                         | Data Feeds                                                                           | Update a CVE Re                                                       | ecord       | Request CVE IDs                                     |
| NOTICE: Transition to th<br>NOTICE: Changes o | To<br>te all-new CVE w<br>coming to <u>CVE Re</u> | OTAL CVE Records<br>ebsite at <u>WWW.C</u><br>( <u>details</u> )<br>ecord Format JSO | 5: <u>171679</u><br>VE.ORG is underway<br>N and <u>CVE List Conte</u> | and will la | st up to one year.<br><u>ads</u> in 2022.           |
| HOME > CVE > CVE-2015-1142                    | 2857                                              |                                                                                      |                                                                       |             |                                                     |

Printer-Friendly View

| CVE-ID                                                                                                    |                                                                                                    |
|----------------------------------------------------------------------------------------------------|----------------------------------------------------------------------------------------------------|
| CVE-2015-1142857                                                                                                    | Learn more at National Vulnerability Database (NVD)<br>• CVSS Severity Rating • Fix Information • Vulnerable Software Versions • SCAP Mappings •<br>CPE Information                                                                                                    |
| Description                                                                                                    |                                                                                                    |
| On multiple SR-IOV cars it is possible<br>includes Linux kernel ixgbe driver be<br>i40e/i40evf driver before e7358f54a3<br>3f12b9f23b6499ff66ec8b0de941fb46 | e for VF's assigned to guests to send ethernet flow control pause frames via the PF. This fore commit f079fa005aae08ee0e1bc32699874ff4f02e11c1, the Linux Kernel 3954df16d4f87e3cad35063f1c17de5 and the DPDK before commit 59297e5d0, additionally Multiple vendor NIC firmware is affected. |
| References                                                                                                    |                                                                                                    |
| Note: <u>References</u> are provided for the co complete.                                                                                                   | nvenience of the reader to help distinguish between vulnerabilities. The list is not intended to be                                                                                                    |
| CONEIRM: https://security-cent     MISC: https://www.usenix.org/s                                                                                           | er intel.com/advisory.aspx2intelid=INTEL-SA-00046&languageid=en-fr<br>system/files/conference/usenixsecurity15/sec15-paper-smolyar.pdf                                                                                                    |
|                                                                                                    |                                                                                                    |

https://cve.mitre.org/cgi-bin/cvename.cgi?name=CVE-2015-1142857

### SR-IOV (Single ROOT IO Virtualization)

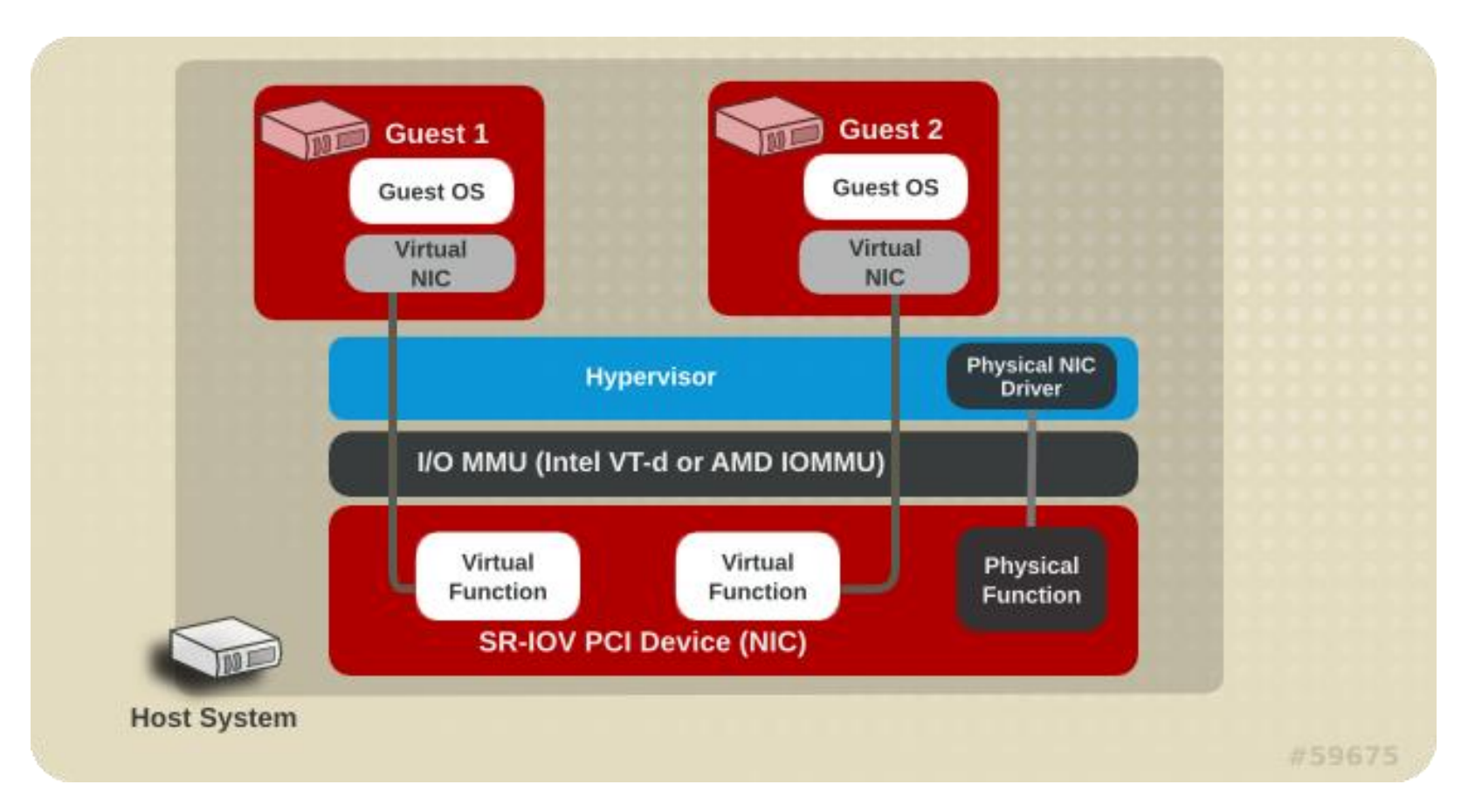

https://access.redhat.com/documentation/jajp/red\_hat\_enterprise\_linux/6/html/virtualization\_host\_configuration\_and\_guest\_installation\_guide/chapvirtualization\_host\_configuration\_and\_guest\_installation\_guide-sr\_iov

#### **Securing Self-Virtualizing Ethernet Devices**

Igor Smolyar Muli Ben-Yehuda Dan Tsafrir Technion – Israel Institute of Technology

inton israel histitule of feelilolog.

{igors,muli,dan}@cs.technion.ac.il

#### Abstract

Single root I/O virtualization (SRIOV) is a hardware/software interface that allows devices to "self virtualize" and thereby remove the host from the critical I/O path. SRIOV thus brings near bare-metal performance to untrusted guest virtual machines (VMs) in public clouds, enterprise data centers, and high-performance computing setups. We identify a design flaw in current Ethernet SRIOV NIC deployments that enables untrusted VMs to completely control the throughput and latency of other, unrelated VMs. The attack exploits Ethernet "pause" frames, which enable network flow control functionality. We experimentally launch the attack across several NIC models and find that it is effective and highly accurate, with substantial consequences if left unmitigated: (1) to be safe, NIC vendors will have to modify their NICs so as to filter pause frames originating from SRIOV instances; (2) in the meantime, administra-

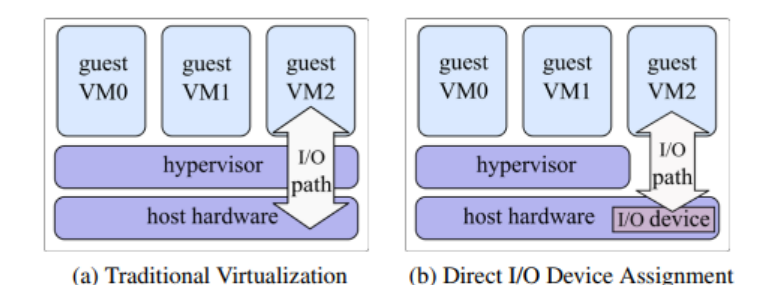

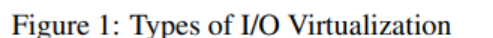

*driver* is installed in the guest [20, 69]; (3) the host assigns a real device to the guest, which then controls the device directly [22, 52, 64, 74, 76]. When emulating a device or using a paravirtual driver, the hypervisor intercepts all interactions between the guest and the I/O device, as shown in Figure 1a, leading to increased overhead and significant performance penalty.

https://www.usenix.org/system/files/conference/usenixsecurity15/sec15-paper-smolyar.pdf

クラウド環境で隣の無関係なVMにpauseパケットを使って通信不可能攻撃を することが可能である。

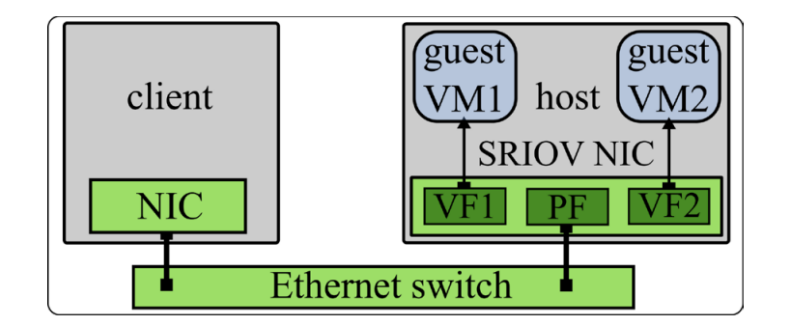

Figure 3: Setup scheme

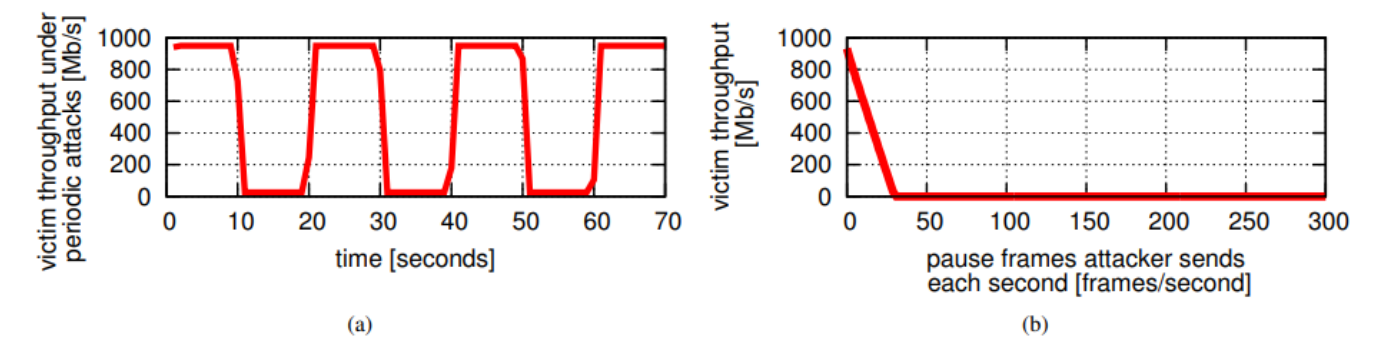

Figure 4: Pause frame attack: victim throughput in 1GbE environment

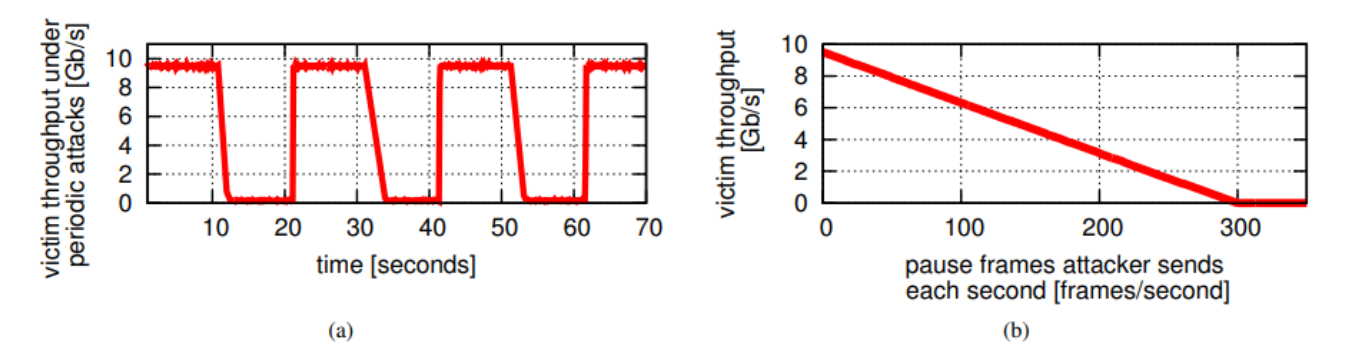

Figure 5: Pause frame attack: victim throughput in 10GbE environment

https://www.usenix.org/system/files/conference/usenixsecurity15/sec15-paper-smolyar.pdf
61

#### workaroundを取り除いた ドライバの作成

- rpmbuildディレクトリを作成
  - \$HOME/.rpmmacrosに次のように書いて rpmdev-setuptreeコマンドを実行 %\_topdir /home/sendai/rpm
  - \$HOME/rpm/{BUILD,BUILDROOT,RPMS,SOURCES, SPECS,SRPMS}ができる
- カーネルソースをダウンロード
  - cd ~/rpm/SRPMS; dnf download --source kernel
  - kernel-4.18.0-365.el8.src.rpmが取得できる
- rpm -ihv kernel-4.18.0-365.el8.src.rpm
- cd ../SPECS; rpmbuild -bp kernel.spec
- cd ~/rpm/BUILD/kernel-4.18.0-365.el8/linux-4.18.0-365.el8.x86\_64
- make oldconfig; make prepare; make modules\_prepare
- drivers/net/ethernet/intel/i40e/i40e\_main.cを変更して先ほどのworkaroundを無効化
- make M=drivers/net/ethernet/intel/i40e
- mkdir -p /lib/modules/4.18.0-365.el8.x86\_64/updates/drivers/net/ethernet/intel/i40e
- cp drivers/net/ethernet/intel/i40e/i40e.ko /lib/modules/4.18.0-365.el8.x86\_64/updates/drivers/net/ethernet/intel/i40e
- depmod -a; dracut --force
- reboot

40 GbE optical スイッチ フローコントールON (ドライバ変更)

> FS.com S5860-20SQ (40 Gbps) FS.com S5860-20SQ (40 Gbps) 1 1 pause time 64k-1 pause time 32k 0.8 0.8 0.6 0.6 ms ms 0.4 0.4 0.2 0.2 0 0 5 10 15 20 5 15 20 0 0 10 sec sec FS.com S5860-20SQ (40 Gbps) FS.com S5860-20SQ (40 Gbps) 1 1 pause time 16k pause time 8k 0.8 0.8 0.6 0.6 ms ms 0.4 0.4 0.2 0.2 0 0 5 15 5 15 0 10 20 0 10 20 sec sec Workaroundをはずしたドライバをコンパイルして試してみた。

CPU:

AMD EPYC 7313P

NIC: Intel XL710 for 40GbE QSFP+ (rev 02)

```
Intel 10GbE ドライバにもユーザープロセスがpauseを送れないようにするコードがある
```

```
drivers/net/ethernet/intel/ixgbe/ixgbe_sriov.c
```

}

```
int ixgbe_ndo_set_vf_spoofchk(struct net_device *netdev, int vf, bool setting)
{
    (略)
    /* Ensure LLDP and FC is set for Ethertype Antispoofing if we will be
    * calling set_ethertype_anti_spoofing for each VF in loop below
    */
    (略)
    IXGBE_WRITE_REG(hw, IXGBE_ETQF(IXGBE_ETQF_FILTER_FC),
        (IXGBE_ETQF_FILTER_EN |
        IXGBE_ETQF_TX_ANTISPOOF |
        ETH_P_PAUSE));
    hw->mac.ops.set_ethertype_anti_spoofing(hw, setting, vf);
    }
    return 0;
}
```

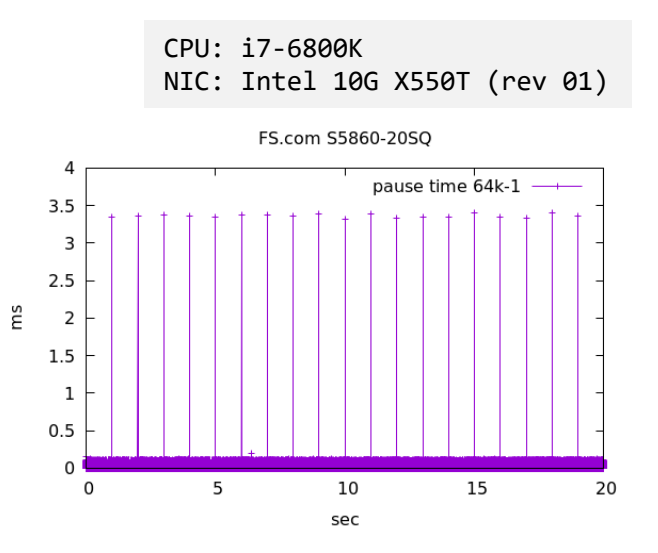

```
static void ixgbe_configure_virtualization(struct ixgbe_adapter *adapter)
{
    (略) (pr_info()を入れて再コンパイル。出力はdmesgで見える)
    pr_info("entering ixgbe_configure_virtualization()\n");
    (略)
    for (i = 0; i < adapter->num_vfs; i++) {
        pr_info("entering ixgbe_ndo_set_vf_spoofchk() loop\n");
        /* configure spoof checking */
        ixgbe_ndo_set_vf_spoofchk(adapter->netdev, i, adapter->vfinfo[i].spoofchk_enabled);
        (略)
    }
}
```

[ 42.483579] ixgbe 0000:02:00.0: registered PHC device on ens6f0 [ 42.659445] ixgbe: entering ixgbe\_configure\_virtualization() [ 42.699118] ixgbe 0000:02:00.0 ens6f0: detected SFP+: 5 SR-IOVが無効になっていたおかげでpause無効化 コードを通過していなかった。。 40GbEのドライバi40eでは問答無用でpause frameを送れないようにセットされている(よう な気がする)

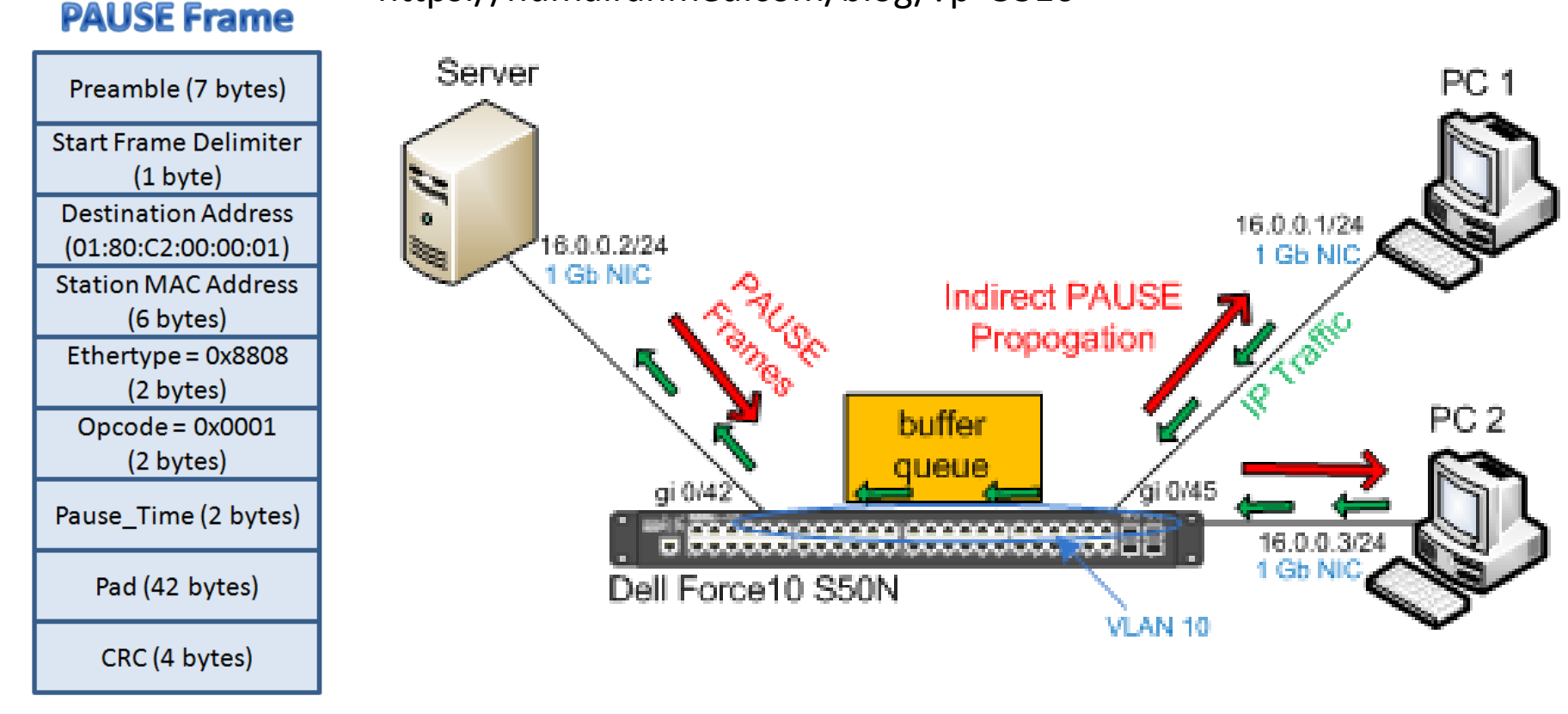

https://humairahmed.com/blog/?p=5316

Pause\_Time:単位は512 ビット時間 (1GbEなら 512ns。10GbEなら 51.2ns)

PAUSE frames do not propagate directly from link to link. The switch starts to build a queue and once that queue reaches a certain threshold, the switch is forced to send a PAUSE frame to the PC to avoid dropping frames. By this mechanism, PAUSE frames are propagated indirectly.